# typo3 – Handbuch zur Administration Ihrer tp3 Website

Auf Grundlage der Studien und Erkenntnisse von Kasper Skårhøj

Herausgegeben von

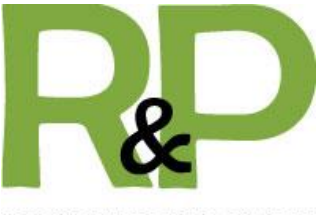

IT CONSULTING GMBH

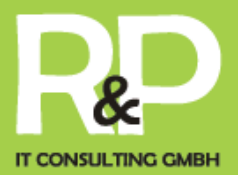

#### 1. Einleitung

#### 2. Der Einstieg

- 2.1. Backend & Frontend
- 2.2. Die Arbeitsoberflächen
- 2.3. Die wichtigsten Symbole und Buttons auf einen Blick

#### 3. Die ersten Schritte...

#### 3.1. ... im Backend

- 3.1.1. Die Anmeldung
- 3.1.2. Erstellen einer neuen Seite
  - 3.1.2.1. Auswahl des Layout
- 3.1.3. Erstellen eines Inhaltselements
  - 3.1.3.1. Bilder und Dateien verwalten
  - 3.1.3.2. Erstellen eines Multimediaelements
  - 3.1.3.3. Erstellen einer Tabelle
  - 3.1.3.4. Erstellen eines Kontaktformulars
  - 3.1.3.5. Flexibler Inhalt
  - 3.1.3.6. Erstellen eines mehrspaltigen Inhaltselementes
  - 3.1.3.7.<u>Tabs</u>
  - 3.1.3.8. Flexslider
  - 3.1.3.9. Das Newssystem
    - 3.1.3.9.1. <u>Nachrichten Anlegen</u>
  - 3.1.3.10. <u>Terminkalender</u>

#### 3.2. ... im Frontend

- 3.2.1. Die Anmeldung
- 3.2.2. Admin Panel
- 3.2.3. Erstellen eines Inhaltselements
- 3.2.4. Vorhandene Elemente bearbeiten

#### 4. Weiterführendes

- 4.1. Google Kalender oder ICal integrieren
- 4.2. Anmeldung bei Events
- 4.3. OpenID Authentifizierung von Anmeldungen (facebook, twitter, xing,...)
- 4.4. News Feeds Importieren
- 4.5. Filter für die Ausgabe setzen
- 4.6. Social Components
  - 4.6.1. Facebook
  - 4.6.2. Youtube
  - 4.6.3. Google Maps
  - 4.6.4. twitter

#### tp3 – typo3 consulting & development

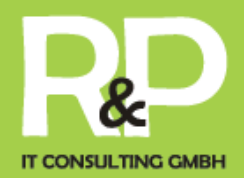

### Neu in der Version 4.0

- Verschiedene Templates (1,2 oder 3 Spalten)
- Multimediale Inhalte (Video, Audio)
- Benutzer Formulare (Anmeldungen, Umfragen)
- Mobile & Touchdarstellung optimiert
- Synchronisieren von Kalendern & News externen News
- Event Kalender mit Veranstaltungsoption
- Social Media Plugins (Facebook, twitter, google+, linkedin,?)
- Bereitstellen von RSS Feeds als Nachrichten oder Terminen
- Youtube Channels

Einleitung Worum geht es?

Dieses Handbuch erklärt Ihnen die grundlegenden Arbeitsweisen von tp3. Die Konzeption einer professionellen Website wird in diesem Handbuch stufenweise erarbeitet. Sie bekommen eine konkrete Vorstellung der Möglichkeiten und Funktionalitäten von tp3.

Was ist tp3?

Tp3 ist die von der R&P IT Consulting GmbH weiterentwickelte Version des Open Source Projektes Typo3. Es handelt sich hierbei um ein Softwareprojekt mit Quelloffenheit, d.h. dass es jedem ermöglicht wird, Einblick in den Quelltext oder Quellcode zu nehmen und diesen zu verwenden und weiterzuentwickeln.

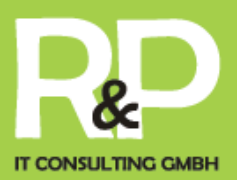

Ein CMS ermöglicht Ihnen, die Inhalte Ihrer Website ohne spezielle technischen HTMLoder Programmierkenntnisse selbstständig zu aktualisieren oder zu erweitern. Über simple Schnittstellen können Texte editiert, Bilder hochgeladen oder Verknüpfungen (Links) zwischen den Seiten eingefügt werden.

Das Prinzip eines Content Management Systems beruht auf der Unterscheidung von Layout und Inhalten. Durch die Trennung dieser Komponenten wird erreicht, dass Sie sich als verantwortlicher "Redakteur" nicht mehr um die gestalterische Aspekte und die Einhaltung einer einmalig entwickelten Rahmengestaltung (Corporate Design) kümmern müssen.

Begleiten Sie uns in diesem Handbuch in die Welt von Tp3 und lernen Sie Schritt für Schritt die Möglichkeiten kennen, die Ihnen Tp3 bietet.

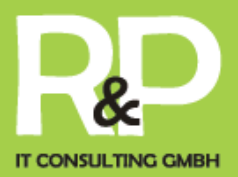

Der Einstieg Backend & Frontend

Wie Sie vielleicht bereits wissen, besteht tp3 grundsätzlich aus zwei Teilen - dem Backend und dem Frontend. Während das Frontend für alle da draußen im Web sichtbar ist - es ist die Website, die tp3 erzeugt – haben nur Sie und Ihre Mitarbeiter Zugang zum Backend - dem Administrationsbereich der Website. Hierfür sind wie in Punkt 2 (Anmeldung) immer ein Benutzername und ein Passwort erforderlich.

Das Frontend eignet sich zur schnellen Inhaltsbearbeitung auf der Website. Durch das aktualisieren der Website im Backend wird das Ergebnis sofort sichtbar.

Das Backend eignet sich besonders gut zur Gestaltung der Websitestruktur und zur detaillierten Bearbeitung des Inhalts.

### Die Arbeitsoberflächen

Das Backend ist grundsätzlich in drei Spalten aufgeteilt, die wir in diesem Bild farbig hinterlegt haben.

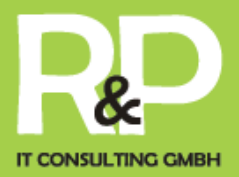

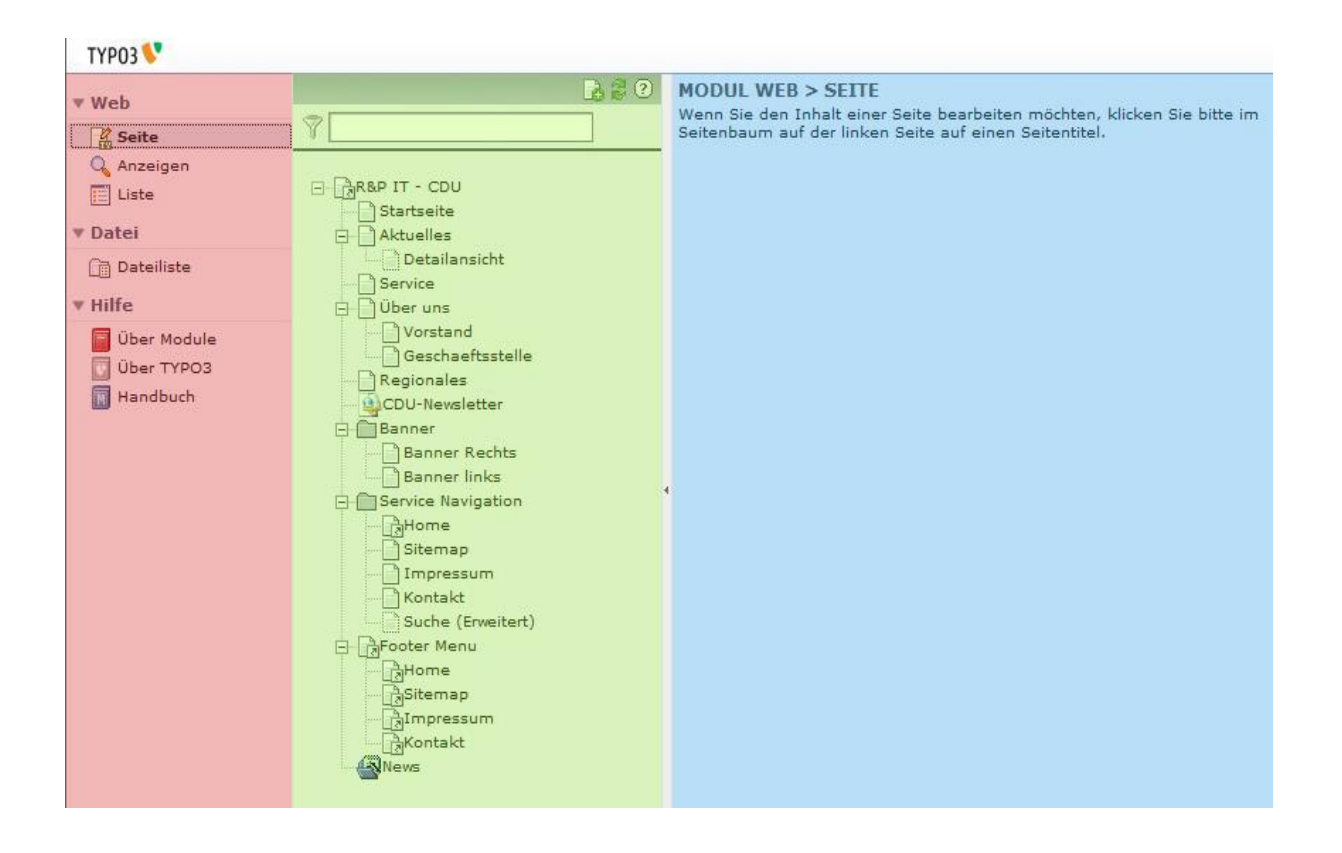

Die erste Spalte ist die Funktionsspalte. In dieser kann zwischen den diversen Ansichten gewechselt oder mittels der Dateiliste Dateien verwaltet werden. Die nächste, also die mittlere Spalte, stellt die Navigationsspalte dar. In dieser sehen Sie den Aufbau, also den Seitenbaum und die Struktur, Ihrer Website.

Die letzte Spalte nennt sich Bearbeitungsspalte. Hier können Sie die einzelnen Inhaltselemente einer Seite einsehen und bearbeiten, löschen oder neue erstellen.

Das Frontend hingegen ist Ihre Website und für jeden Besucher sichtbar. Doch für Sie ist es noch etwas mehr. Nach einem Login im Frontend können nur Sie verschiedene Symbole nach jedem Inhaltselement Ihrer Website einsehen.

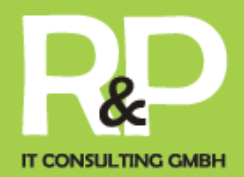

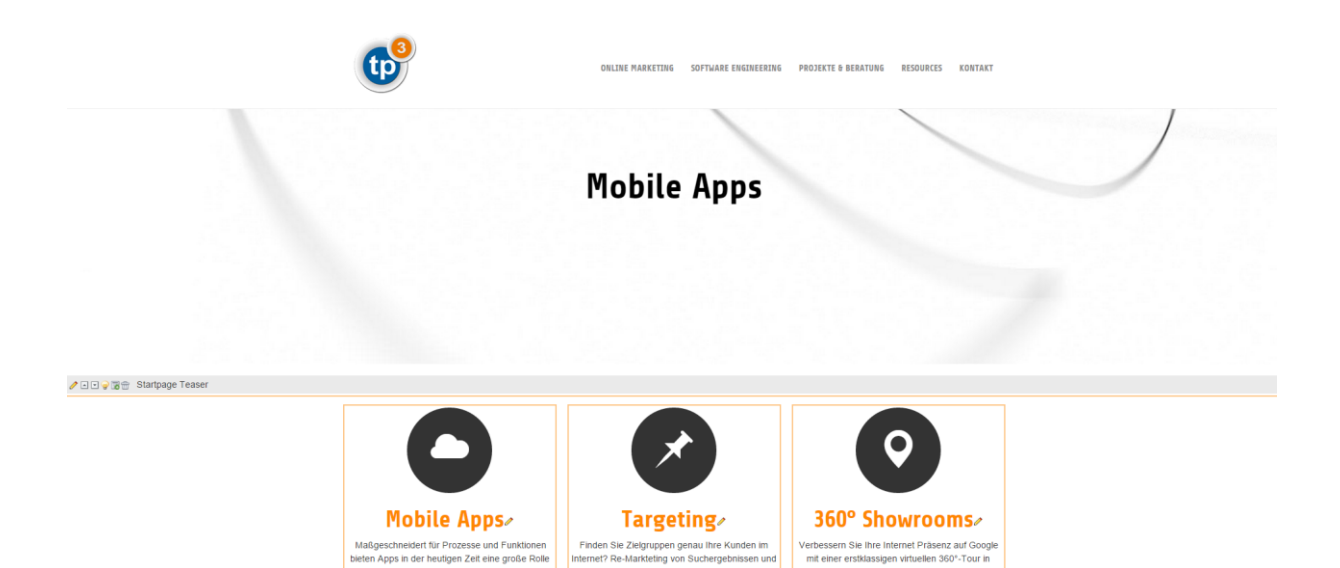

Mittels dieser Buttons haben Sie direkt auf Ihrer Website die Möglichkeit bestehende Inhalte zu bearbeiten, neu zu erstellen, und vieles mehr.

Die wichtigsten Symbole und Buttons auf einen Blick

Hier erläutern wir die wichtigsten Buttons, gegliedert nach der jeweiligen Arbeitsoberfläche, beginnend mit dem Backend:

| 🕍 Seite    | Dieser Button ermöglicht Ihnen, Seiten zu erstellen und zu bearbeiten.                        |
|------------|-----------------------------------------------------------------------------------------------|
| 🔍 Anzeigen | Hiermit lässt sich in der Bearbeitungsspalte eine Vorschau der ausgewählten Seite darstellen. |
| 🧮 Liste    | Dieser Button bietet den grundlegenden Zugriff auf die Datensätze einer<br>Seite.             |
| Dateiliste | Hier können Sie Ihre Bilder und Dateien verwalten, neue Dateien hochladen usw.                |

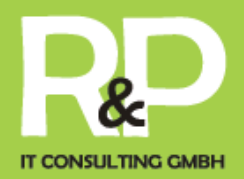

- Erstellen einer neuen Seite oder eines Inhaltselements.
- 💊 Ein Inhaltselement verbergen.
- P Ein Inhaltselement wieder anzeigen.
- Töschen einer Seite oder eines Inhaltselements.
- Eine Seite oder ein Inhaltselement bearbeiten.
- Zeigt eine Vorschau von z.B. einem Inhaltselement, in der Bearbeitungsspalte, an.
- Eine Seite oder ein Inhaltselement kopieren.
- Kine Seite oder ein Inhaltselement ausschneiden.

Im Frontend werden Sie vermutlich häufig auf diese Symbole stoßen:

- S Einen Datensatz bearbeiten.
- Einen Datensatz nach oben verschieben.
- Einen Datensatz nach unten verschieben.
- Einen Datensatz verbergen.
- 🛅 Erstellen eines neuen Datensatzes.
- Löschen eines Datensatzes.

Egal ob im Backend oder Frontend, sollten Sie einmal auf einen hier nicht aufgeführten Button treffen, halten Sie einfach den Mauszeiger auf diesem, um eine kurze Beschreibung einsehen zu können.

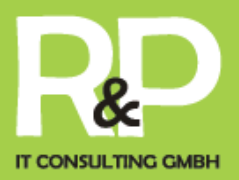

### Die ersten Schritte im Backend

Die Anmeldung

Rufen Sie Ihre Website auf, indem Sie im Browser die URL Ihrer Site eingeben. Am unteren Rand Ihrer Website finden Sie den Button Login oder über Ihren Webseite /typo3 -> <u>http://www.tp3.de/typo3</u>

Klicken Sie auf diesen, um zu folgendem Anmeldefenster zu gelangen.

| -             |                                   |
|---------------|-----------------------------------|
| Username:     | Benutzername                      |
| Password:     | ••••••                            |
| Interface:    | Backend 💌                         |
|               | Log In                            |
| (Note: Cookie | s and JavaScript must be enabled! |

Geben Sie hier nun Ihre Zugangsdaten ein, die Sie von der R&P IT Consulting GmbH erhalten haben, und wählen unter Interface das Backend aus.

### Erstellen einer neuen Seite

Um im Backend nun eine neue Seite zu erstellen wählen Sie zunächst 🔀 Seite .

Anschießend klicken Sie in der Navigationsspalte auf  $\overline{\mathbb{B}}$ , um einen neuen Datensatz zu erstellen.

Nun können Sie in der Bearbeitungsspalte die gewünschte Position der anzulegenden Seite bestimmen. Ist dies getan, wählen Sie im nächsten Schritt die Standardvorlage aus. Anschließend können Sie, wie nachfolgend zu sehen, der neuen Seite einen Titel vergeben.

| Seite [74] - [Kein Titel] Seite verbergen: | Unter diesem, von Ihnen eingegeben<br>Titel, erscheint Ihre neu angelegte Seite<br>übrigens auch im Menü. |
|--------------------------------------------|----------------------------------------------------------------------------------------------------|
| ? Seitentitel:                             | Der Alias ist das, was in der Adresszeile                                                                 |
| Anleitung                                  | Ihres Browsers stehen wird.                                                                               |
| 2 Alias:                                   | Zum beispier so.                                                                                          |
| ▶ anleitung                                | http://web.tp3.de/anleitung                                                                               |

tp3 – typo3 consulting & development

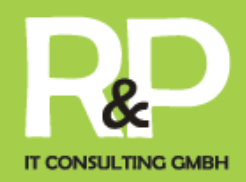

Das Layout der Seite können Sie einfach über den Tab "Erscheinungsbild" einstellen.

| Allgemein                                             | Zugriff          | Metadaten        | Erscheinungsbild          | Verhalten   |  |  |  |  |
|-------------------------------------------------------|------------------|------------------|---------------------------|-------------|--|--|--|--|
| Seitenlayout                                          | Seitenlayout     |                  |                           |             |  |  |  |  |
| Standard V                                            |                  |                  |                           |             |  |  |  |  |
| Backend-Layou                                         | t (nur für diese | Seite) Backend-L | ayout (für Unterseiten di | eser Seite) |  |  |  |  |
| Use Template D                                        | )esign:          | Subpages -       | Use Template Design:      |             |  |  |  |  |
| 3spaltig 1 3 2 [TEMPLATE] ▼ 2spaltig 1 3 [TEMPLATE] ▼ |                  |                  |                           |             |  |  |  |  |
| Teaser<br>132                                         |                  |                  |                           |             |  |  |  |  |
| Benutze als C                                         | ontainer         |                  |                           |             |  |  |  |  |
| Enthält Erweiter                                      | rung<br>T        |                  |                           |             |  |  |  |  |
| Ersetze den I                                         | nhalt            |                  |                           |             |  |  |  |  |

## Erstellen eines Inhaltselements

Nun, nachdem Sie eine neue Seite angelegt haben, können Sie in dieser jetzt Inhaltselemente anlegen. Dies sind zum Beispiel Bilder, Texte oder beides kombiniert. Hierfür gehen Sie wie folgt vor.

Wählen Sie in der Funktionsspalte <sup>Seite</sup> und klicken in der Navigationsspalte, im Verzeichnisbaum, auf den Titel Ihrer soeben angelegten Seite.

Jetzt können Sie in der Bearbeitungspalte die gewünschte Platzierung für Ihr neues Inhaltselement bestimmen.

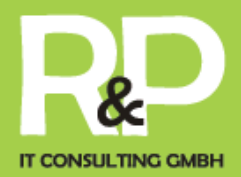

| 📔 Software Engineering |                                                                                                    |                      |
|------------------------|----------------------------------------------------------------------------------------------------|----------------------|
| Teaser Inhalt          |                                                                                                    |                      |
| <b>16</b> C            |                                                                                                    |                      |
| Erste Margin-Spalte    | Hauptspake                                                                                                    | Zweite Margin-Spalte |
| <b>10</b>              |                                                                                                    | 176 C                |
|                        | 🔚 🛅 Programmierung und Anpassung Unter Software Engin                                                                                                    | 🥅 🛃 [Kein Titel]     |
|                        | Tests Programmierung und Arpassung Unter Schware Engineering versteht man einersets die Programmierung originieren hasp Schware, anderersets die Anpassung von Standardschware am individuelle Bedüffnisse. Aus Erfahrung<br>waren wir, dass sundi originiere als auch möldulatere Standardschware nur dann efficient eingewest werden kann, wens sie der junetiger Bedüffnisse als auch möldulatere Standardschware auf dann efficient eingewest werden kann, wens sie der junetiger Bedüffnisse als auch möldulatere Standardschware auf dann efficient eingewest werden kann, wens sie der junetiger Bedüffnisse als auch möldulatere Standardschware auf dann efficient eingewest werden kann, wens sie der junetiger Bedüffnisse als auch eingewest werden kann einer Bedüffnisse Ausgiber einer Bedüffnisse Ausgiber einer Bedüffnisse einer Bedüffnisse Au | Bilder:              |
|                        |                                                                                                    |                      |
|                        | Software Engineering                                                                                                    |                      |
|                        | Menütyp Menü der Unterseiten der ausgewählten Seiten inklusive Seiteninhalt                                                                                                    |                      |
|                        |                                                                                                    |                      |
|                        | •                                                                                                    |                      |

Wählen Sie das Feld "Main Content", wenn Ihr Inhaltselement in der mittleren Spalte Ihrer Website dargestellt wird. Entscheiden Sie sich für "Side Content" oder eine der Spalten 1 und 2, wird dies in der jeweiligen Spalte der Website angezeigt.

Haben Sie sich für ein passende Platzierung entschieden, klicken Sie auf  $\overline{\mathbb{B}}$  innerhalb

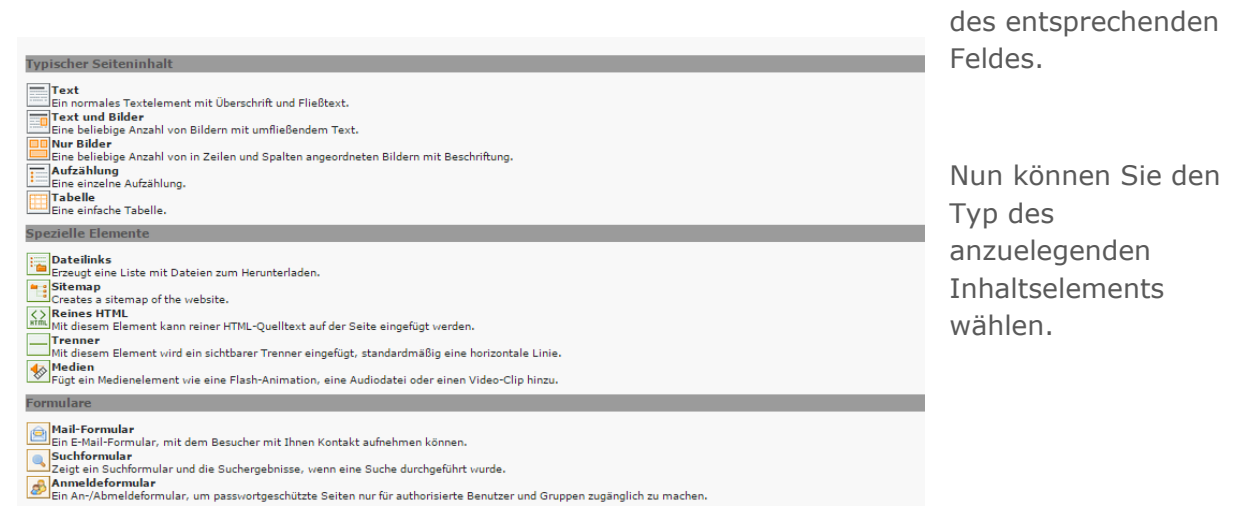

Folgende Plug-Ins stehen zur Verfügung. Die Einstellung im Einzelnen wird im Weiteren beschrieben.

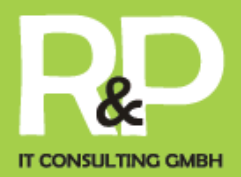

| Plug-Ins                                                                                                    |
|----------------------------------------------------------------------------------------------------|
| Plug-Ins         Allgemeines Plug-In         Wahlen Sie diesen Elementtyp, um ein Plug-In einzufügen, das nicht bei den Optionen oben aufgeführt ist.         Adressen         Zeigt eine oder mehrere Adressen an.         Suchbox         Frégt eine Suchbox zur Seite hinzu.         Sprachauswahl         Fügt eine Sprachauswahliste hinzu.         Fornhandler         Advanced form system with many typoscript options which bring a lot of flexibiliy.         Fügt einen jQuery Flexslider hinzu         Kalender         Ein Terminkalender mit Monats-, Listen- und anderen Ansichten, FE- und BE-Einträgen, Abonnieren und mehr                                                                                                    |
| Im FLV Plaver                                                                                                    |
| Adds a FLV player to the page.                                                                                                    |
| - Troubletickets                                                                                                    |
| Adds the Troubletickets plugin to the page.                                                                                                    |
| Nachrichten<br>Vielseitinge Nachrichtensustem für TVPO3                                                                                                    |
| Image: Second second second |
| Enverterte SEO Sitemap mit speziall Funktionen fuer Suchmaschinen                                                                                                    |
| Add a shopping system plugin to the page. This makes it possible to sell products in multiple languages.                                                                                                    |
| BesenutzerLoginsystem<br>Vervienden Sie verschiede Funktionen wie ReguläreLoginbox, Umleitung, Passwortwiederherstellung, Benutzersperrung usw.                                                                                                    |
| 🖸 Facebook: Social Plugins Alle "Social Plugins" von Facebook: Aktualisierungen, Kommentare, Facepile, "Gefällt mir" Knopf, "Gefällt mir" Box, Live Stream, Login Knopf und Empfehlungen.                                                                                                    |
| SVG-Code<br>Hiermit kann man SVG-Code auf die Seite einføgen.                                                                                                    |
| Cross Google AdSense<br>Adds Google AdSense Pub                                                                                                    |
| 🚯 Flash Film                                                                                                    |
| F legt einen Flash-Film mit automatischer Erkennung des Plugins ein.                                                                                                    |
| Shop Produkt Bewertung und Kommentare                                                                                                    |
| 🔏 WEC-Einfache-Karte                                                                                                    |
| Fligt eine Karte hinzu, die nur einen Ort anzeigt.                                                                                                    |
| 🕐 Find eine Karte zum Anzeigen von Ernntend-Benutzern hinzu. Diese Karte kann alle Benutzer oder nur bestimmte Ernntend-Gruppen anzeigen                                                                                                    |
| A WEC-Tabellen-Karte                                                                                                    |
| Eine Karte, die alle Arten von Informationen anzeigen kann.                                                                                                    |
|                                                                                                    |

Wir entscheiden uns in diesem Fall für "Text und Bild" das am meisten verwendete Element. Dies soll aber keine endgültige Entscheidung sein, z.B. die Position Bildes können Sie, wie gleich zu sehen, noch anpassen oder auch den Typ wechseln.

Es öffnet sich folgender Dialog, in welchem Sie zu erst einmal die Überschrift für Ihre neues Element eintragen können. Zusätzlich können Sie, falls das Inhaltselement auf Ihrer Website noch nicht veröffentlicht werden soll, ein Häkchen unter dem Punkt "Verbergen" setzen. Dadurch ist dieser Inhalt für Besucher Ihrer Website nicht ersichtlich und Sie können zum gewünschten Zeitpunkt dieses einfach wieder einblenden.

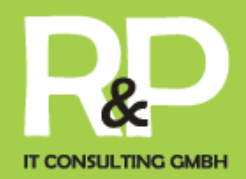

| Allgemein                                       | Bilder Erscheinungsbild Zugriff                                                                                                    |
|-------------------------------------------------|----------------------------------------------------------------------------------------------------|
| Tabaltaalama                                    |                                                                                                    |
| Тур                                             | Spalte Sprache                                                                                                    |
| Text und I                                      | Bilder ▼ TV-SP-0 ▼ Standard ▼                                                                                                    |
| <b>Überschrift</b><br>Überschrift               |                                                                                                    |
| Тур                                             | Ausrichtung Datum                                                                                                    |
| Überschrift h1                                  | 1 (Standard) 🔻 Standard 🔻                                                                                                    |
| Link                                            |                                                                                                    |
|                                                 | %                                                                                                    |
| Text                                            |                                                                                                    |
| Blockstil:                                      | Kein Blockstil 👻                                                                                                    |
| Textstil:                                       | Kein Textstil                                                                                                    |
| B I abe                                         | x₂ x² ∐ Standardschrift                                                                                                    |
| Überschrift 2                                   |                                                                                                    |
|                                                 | 谭 律 ▶1 <1                                                                                                    |
| Keine Sprache                                   | 🕆 🖸 🗄 🙅 🔺 🤌 🙈 🥲 Ω = 🛞 🙈 💷                                                                                                    |
|                                                 | a 🛛 🖓 🛛 👫 💝 🖕 <> <> b 🏷                                                                                                    |
| 📸 🔊 (°                                          |                                                                                                    |
| 🔳 🗄 🖄                                           |                                                                                                    |
| Program                                         | mierung und Anpassung                                                                                                    |
| Unter Softwa<br>originärer So<br>individuelle B | are Engineering versteht man einerseits die Programmierung<br>oftware, andererseits die Anpassung von Standardsoftware an<br>Bedürfnisse. |
| Pfad: body » I                                  | h2 131 Worte                                                                                                    |
| Rich-Text-Ed                                    | litor                                                                                                    |
| Deaktiviere                                     | en                                                                                                    |

Ist dies gemacht, klicken Sie auf die Registerkarte "Allgemein" um zu folgendem Bildschirm zu gelangen.

In diesem Feld geben Sie nun Ihren Text ein, den Sie auf Ihrer Website darstellen lassen möchten. Die diversen Buttons oberhalb geben Ihnen eine Vielzahl von Formatierungsmöglichkeiten, wie z.B. das Erstellen von Aufzählungen, setzen von Hyperlinks usw. Probieren Sie es einfach einmal aus.

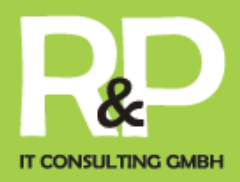

|                                          | E   |
|------------------------------------------|-----|
| Haben Sie nun Ihren Text eingetragen,    | GIF |
| wechseln Sie zur Registerkarte "Bilder", | Da  |
| um Bilder zu Ihrem Text hinzufügen zu    | Bei |
| können.                                  |     |

Klicken Sie hierfür zunächst auf Durchsuchen..., um Bilder von Ihrem PC auszuwählen und einfügen zu können.

| Allgemein                            | Bilder          | Erscheinungsbild          | Zugriff      |               |             |           |                    |           |
|--------------------------------------|-----------------|---------------------------|--------------|---------------|-------------|-----------|--------------------|-----------|
| Bilder und Bes                       | schriftungen    |                           |              |               |             |           |                    |           |
| Bilder                               |                 |                           |              | Beschriftunge | en (eine pr | o Zeile)  |                    |           |
|                                      |                 |                           | * * *<br>* * |               |             |           |                    |           |
| GIF JPG JPEG TIF T<br>Dateien auswäh | TFF BMP PCX TG  | A PNG PDF AI<br>usgewählt |              |               |             |           |                    |           |
| Verhalten<br>Bei Klick vergrö        | 8ern Links (e   | einer pro Zeile, ein Link | pro Bild)    | *             | Lightbox    | ImageSets | Präsentationsmodus | Slideshow |
| Barrierefreihe                       | it              |                           |              |               |             |           |                    |           |
| Alternative Text                     | te (einer pro Z | eile)                     | Titel (eine  | r pro Zeile)  |             |           |                    |           |
|                                      |                 | li                        |              |               |             |           |                    |           |
| Langbeschreibu                       | ng URLs (eine   | pro Zeile)                |              |               |             |           |                    |           |
|                                      |                 | h                         | <b>*</b>     |               |             |           |                    |           |

Unter "Erscheinungsbild" können Sie die Positionierung des Bildes anhand der Buttons unterhalb bestimmen.

Zusätzlich können Sie das Bild entweder in seiner Höhe oder in der Breite begrenzen. Das System hält automatisch das Seitenverhältnis bei. Dafür tragen Sie einfach einen Wert in das entsprechende Feld ein.

Ebenso können Sie verschiedene Effekte zum Bild wählen.

| Allgemein Bilder Erscheinungsbild Zugriff                   |
|-------------------------------------------------------------|
| Layout des Inhaltselements                                  |
| Layout Oberer Abstand Unterer Abstand Einrückung und Rahmen |
| Standard V Standardframe V                                  |
| Bildeinstellungen                                           |
| Breite (Pixel) Höhe (Pixel) Rahmen                          |
| Aktiviert                                                   |
| Qualität und Typ Effekte                                    |
| Standard T keiner T                                         |
| Bildausrichtung                                             |
| Position und Ausrichtung Anzahl an Spalten                  |
| Im Text rechts T 1 T                                        |
|                                                             |
|                                                             |
| Horizontale Reihen Ausrichtung der Beschriftung             |
| Deaktivieren     Standard                                   |

Durch einen Klick auf 😓 können Sie auf Ihrem Bild einen Hyperlink auf z.B.

eine Datei, eine interne oder externe Website hinterlegen.

Setzen Sie unter "Bilder" aber ein Häkchen unter "Klick-Vergrößern" kann der Besucher Ihrer Website das Bild, durch einen Klick auf selbiges, sich in der Ausgangsgröße betrachten, sofern Sie das Bild unter dem Punkt "Bildmaße" in seiner Größe eingeschränkt haben.

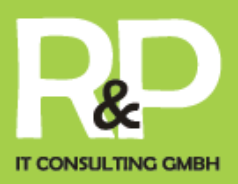

Letztlich bietet sich noch die Möglichkeit dem, oder den Bildern (Sie können natürlich mehr als ein Bild in einem Inhaltselement zuordnen), eine Bildunterschrift und/oder einen Titel zuweisen.

Ist alles zu Ihren Wünschen eingetragen, können Sie optional noch zur Registerkarte seln.

| Zugriff | wechs |
|---------|-------|
|         |       |

Dort kann ein Start- und Stopp-Zeitpunkt festgelegt werden. Dies bewirkt, dass das Inhaltselement, welches Sie gerade erstellen, erst zu einem bestimmten Zeitpunkt für Ihre Besucher sichtbar

| Allgemein  | Text   | Medien | Zugriff |
|------------|--------|--------|---------|
| ? Start:   |        |        |         |
| HH:MM dd-m | m-yyyy |        |         |
| ? Stopp:   |        |        |         |
| HH:MM dd-m | т-уууу |        |         |

und auch wiederum automatisch ausgeblendet wird.

Nun, da Sie alles Gewünschte eingetragen haben klicken Sie in der Bearbeitungsspalte am oberen Rand auf eines der Symbole 📙 🖳 🗟 🛃 zum Speichern.

Folgende Funktionen führen diese Symbole aus:

- Das Element einfach nur speichern und es geöffnet lassen
- Das Element speichern und eine Vorschau dessen anzeigen
- Das Element speichern und schließen.
- Das Element speichern und ein neues des gleichen Typs anlegen

Haben Sie Ihre Arbeit erfolgreich auf gewünschtem Wege gespeichert, wechseln Sie doch auf Ihre Seite und rufen das Element auf, um es sich einmal betrachten zu können.

So könnte Ihr soeben erstelltes Inhaltselement z.B. auf Ihrer Website aussehen.

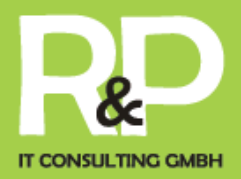

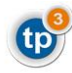

KONTAKT CV

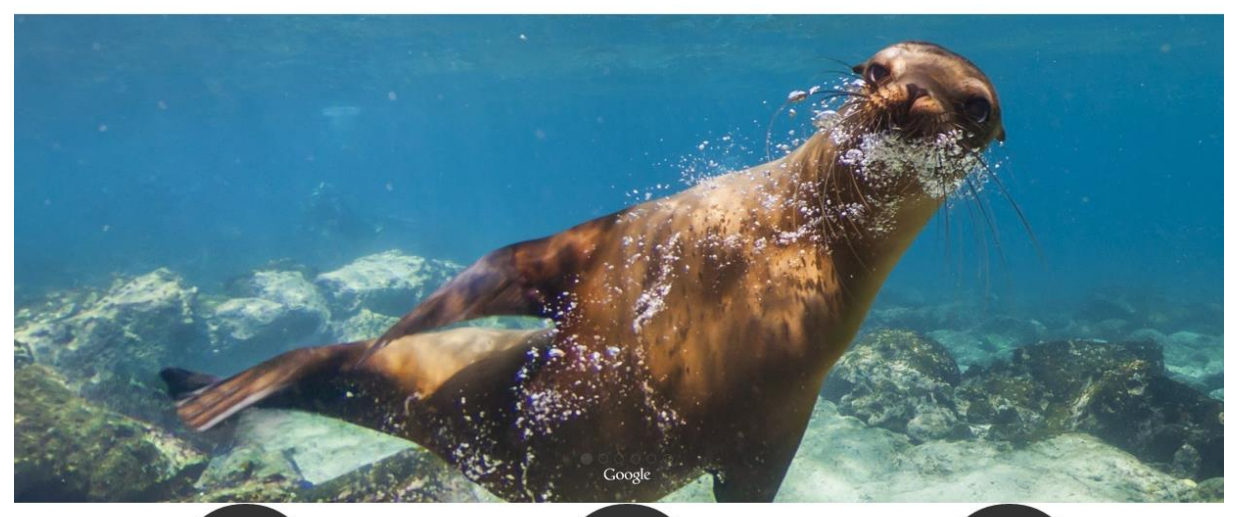

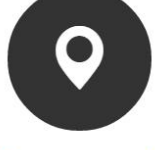

### 360° streetviews

Enhance your business on google maps - and enable people to walk thru your showrooms and more.

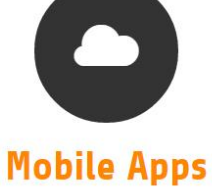

### Optimize your business processes and workflows.

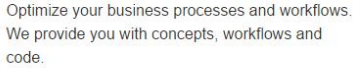

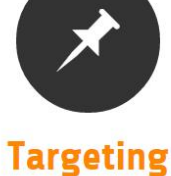

We help you find the people you need for business. Online marketing concepts and plans are integrated thru workflows and processes.

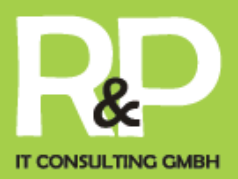

### Bilder und Dateien verwalten

Um Dateien (z.B. PDFs) oder Bilder zu verwalten klicken Sie im Backend in der Funktionsspalte auf an Dateiliste. Nun sehen Sie in der Navigationsspalte eine Verzeichnisstruktur, etwa wie diese:

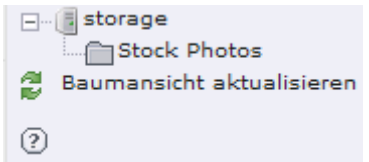

Zum erstellen eines neuen Ordners für Ihre Dateien und Bilder klicken Sie z.B. mit der rechten Maustaste auf "storage" oder einen beliebigen Ordner um unterhalb dessen einen neuen anzulegen.

Durch den von Ihnen getätigten

Rechtsklick erscheint ein Kontextmenü, wählen Sie dort "Neu" um zu folgender Ansicht in der Bearbeitungsspalte zu gelangen.

Hier können Sie in der oberen Klappkarte die Anzahl der zu erstellenden Ordner wählen.

Darunter vergeben Sie den gewünschten Titel für diese/n und bestätigen mit Ordner anlegen.

| Neuer Ordner bzw. neue Datei          |
|---------------------------------------|
|                                       |
| 1 Ordner 🔻                            |
| Neuer Ordner                          |
| Ordner anlegen Abbrechen              |
| ?                                     |
| TEXTDATEI ERZEUGEN                    |
| [txt,html,htm,css,inc,tmpl,js,sql,php |
|                                       |
| Datei erzeugen Abbrechen              |

Jetzt erscheint Ihr soeben angelegter Ordner in der Verzeichnisstruktur in der Navigationsspalte.

Klicken Sie mit der rechten Maustaste auf dessen Titel und wählen "Dateien hochladen".

Nun können Sie, ähnlich wie beim Erstellen eines Ordners, die Anzahl der Dateien bestimmen, die Sie hochladen möchten.

Wählen Sie also die Anzahl aus und klicken auf <u>Durchsuchen...</u>, um Dateien / Bilder von Ihrem PC auswählen zu können.

Letztlich betätigen Sie den Button Hochladen, um die ausgewählten Dateien / Bilder in den entsprechenden Ordner hochzuladen.

Jetzt, da Sie z.B. Bilder hinterlegt haben, können Sie beim Erstellen eines Inhaltselementes auch Bilder direkt aus der Dateiliste auswählen.

Hierfür klicken Sie lediglich auf anstatt Durchsuchen..., um durch die

| Allgemein | Text | Medien | Zugriff |             |
|-----------|------|--------|---------|-------------|
| ? Bilder: |      |        |         |             |
|           |      |        |         |             |
|           |      |        |         | Durchsuchen |

von Ihnen hochgeladenen Dateien zu browsen und auszuwählen.

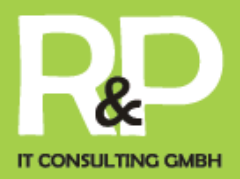

## Erstellen eines Multimediaelements

|                             |                            |         | _ |             |   |  |
|-----------------------------|----------------------------|---------|---|-------------|---|--|
| Allgemein                   | Multimedia                 | Zugriff |   |             |   |  |
| ? Datei:                    |                            |         |   |             |   |  |
|                             |                            |         |   |             |   |  |
| TXT HTML HT<br>AVI AU MOV / | AVI AU MOV ASF MPG WMV MP3 |         |   |             |   |  |
|                             |                            |         |   | Durchsuchen |   |  |
| Parameter:                  |                            |         |   |             |   |  |
|                             |                            |         |   |             | ٦ |  |
|                             |                            |         |   |             |   |  |
|                             |                            |         |   |             |   |  |
|                             |                            |         |   |             |   |  |

Multimediainhalte sind z.B. Flash-, Video- oder Musikdateien.

Wählen Sie im Backend die Ansicht "Liste", anschließend in der Bearbeitungsspalte die gewünschte Seite, auf der Sie dieses Element erstellen möchten und klicken Sie in der Bearbeitungsspalte nun auf das Symbol zum Erstellen eines neuen

Elements.

Unter der Registerkarte "Allgemein" wählen Sie den Typ dultimedia. Vergeben Sie nun hier auch gleich die Überschrift und wechseln im Anschluss zur Registerkarte durte durch einen Klick auf bereits hochgeladen Dateien aus der Dateiliste wählen können, oder mittels einem Klick auf durchsuchen...

Jetzt nur noch wie gewohnt, mittels einem der Symbole zum Speichern, Ihre Änderungen sichern.

### Erstellen einer Tabelle

Um eine Tabelle auf Ihrer Website zu erzeugen, erstellen Sie auf einer gewünschten Seite ein neues Inhaltselement des Typs Im <sup>Tabelle</sup> und vergeben, wenn gewünscht, eine

Überschrift für diese. Wechseln Sie zur Registerkarte

und öffnen über 🏢

Den Assistenten zum Erstellen einer Tabelle. Nun sehen Sie in der Bearbeitungsspalte folgendes:

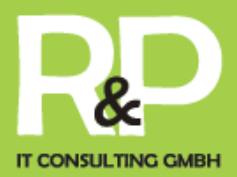

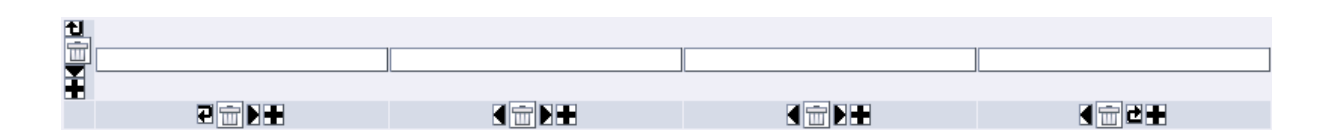

In die weißen Flächen können Sie Ihre Inhalte schreiben und mittels des Symbols  $\blacksquare$  können Sie, je nachdem in welcher Position, neue Zeilen oder Spalten hinzufügen.

Verschoben werden können die einzelnen Spalten durch eines der Symbole  $\blacksquare$  D oder

Image: Symbole and Symbole and Symbole and Symbole and Symbole and Symbole and Symbole and Symbol and Symbol and Symb

| 2 Layout:                                                           |
|---------------------------------------------------------------------|
| Normal 🔻                                                            |
| ? Tabellenspalten:                                                  |
| Auto 🔻                                                              |
| ? Text:                                                             |
|                                                                     |
| Erweiterungsoptionen:                                               |
|                                                                     |
| Barrierefreiheit Tabellenanalyse                                    |
| Tabellenbeschriftung ( <caption>)</caption>                         |
|                                                                     |
| Tabellenzusammenfassung ("summary"-Attribut in -Tags)               |
|                                                                     |
| Tabellenfuß benutzen ( <tfoot> um die letzte Tabellenzeile)</tfoot> |
| Position der Kopfzeile                                              |
| keine Kopfzeile 💌                                                   |
| Kein CSS für diese Tabelle                                          |
|                                                                     |
| CSS-Klasse für die Tabelle                                          |
|                                                                     |

Nachdem Sie die benötigten Informationen in die Tabelle eingetragen haben klicken Sie auf das Symbol "Speichern & Schließen" um wieder zu diesem Bildschirm zurück zu gelangen. Speichern Sie hier auch noch einmal Ihre Arbeit über einen der Buttons und fertig ist Ihre Tabelle.

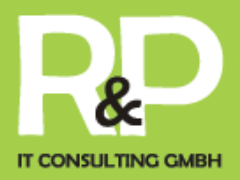

## Erstellen eines Kontaktformulars

Um ein Kontaktformular einzurichten, erstellen Sie ein neues Inhaltselement, wählen als Typ E Formular und wechseln zur Registerkarte Formular . Klicken Sie hier auf das

Symbol 🛅 um zu folgender Maske zu gelangen:

| Vorschau<br>des<br>Elements: | Elementtyp:                               | Detaillierte<br>Konfiguration: |
|------------------------------|-------------------------------------------|--------------------------------|
|                              | Typ:<br>Beschriftung:<br>Benötigt:        |                                |
|                              | Spezielle Konfiguration für Mail-Formular | e: ?                           |
|                              | Beschriftung der Absendeschaltfläche:     |                                |
|                              | HTML-Modus aktiviert:                     |                                |
|                              | Betreff:                                  |                                |
|                              | Empfänger-E-Mail:                         |                                |

Wie beim Erstellen einer Tabelle können Sie über die "Pfeil"- und "Plus"-Buttons einzelne Elemente des Formulars verschieben oder neue erzeugen.

Um nun ein Kontaktformular zu erstellen beginnen wir beim Punkt Typ. Wählen Sie hier z.B. "Eingabefeld" und geben eine Beschriftung an (z.B. Name:). Ein Häkchen bei dem Punkt "Benötigt" bewirkt, dass das Kontaktformular nicht abgeschickt werden kann, solange dieser Punkt vom Besucher Ihrer Website nicht ausgefüllt werden kann. Bauen Sie sich auf diesem Wege also Stück für Stück Ihr Kontaktformular zusammen. Fügen Sie Beispielsweise noch weitere Felder wie "eMail-Adresse" oder "Internetseite" hinzu.

Zu jedem Kontaktformular gehört aber natürlich ein Feld, in dem der Besucher Ihrer Website einen Text oder eine Nachricht hinterlassen kann.

Dazu fügen Sie über den "Plus"-Button ein weiteres Element und ein wählen als Typ "Textbereich". Unter der detaillierten Konfiguration dessen können Sie nun bestimmen, wie viel Zeilen dieses Feld in der Höhe betragen darf.

Haben Sie alle Elemente, die Ihr Formular beinhalten soll eingebaut, sehen Sie am unteren Rand noch diese Konfigurationsmöglichkeiten:

| Spezielle Konfiguration für Mail-Formulare: ? |  |  |  |  |
|-----------------------------------------------|--|--|--|--|
| Beschriftung der Absendeschaltfläche:         |  |  |  |  |
| HTML-Modus aktiviert:                         |  |  |  |  |
| Betreff:                                      |  |  |  |  |
| Empfänger-E-Mail:                             |  |  |  |  |

Hier können Sie den Button zum Absenden des Kontaktformulars benennen, einen Betreff eintragen und Ihre eMail-Adresse als Empfänger-Adresse der Nachrichten aus dem Formular eintragen. Zum Ende speichern Sie wie immer über eines der Buttons.

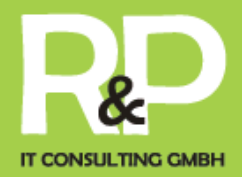

### Flexibler Inhalt

Tp3 bietet einige flexible Elemente, wie Tabs, Akkordeon oder Boxen und mehr...

Wechseln Sie im Backend zu Ansicht **Seite** und wählen Sie eine Seite aus, auf der Sie ein mehrspaltiges Element platzieren wollen.

Klicken Sie in dieser Ansicht, in der Bearbeitungsspalte, nun auf und wählen in der sich nun öffnenden Ansicht folgendes Element.

Wählen Sie diese einfach im Assistenten zum Hinzufügen von Inhaltselementen aus.

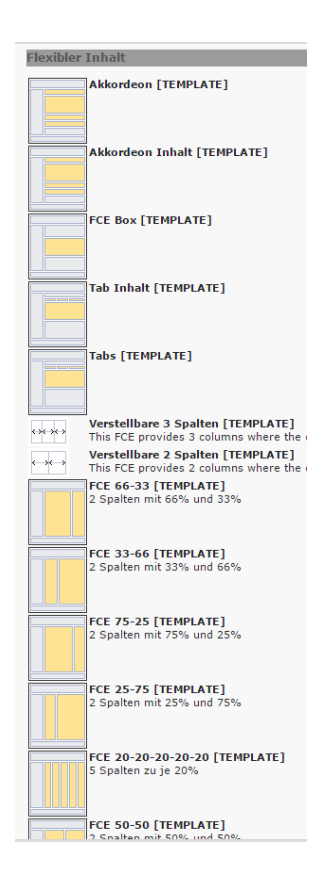

## Erstellen eines mehrspaltigen Inhaltselementes

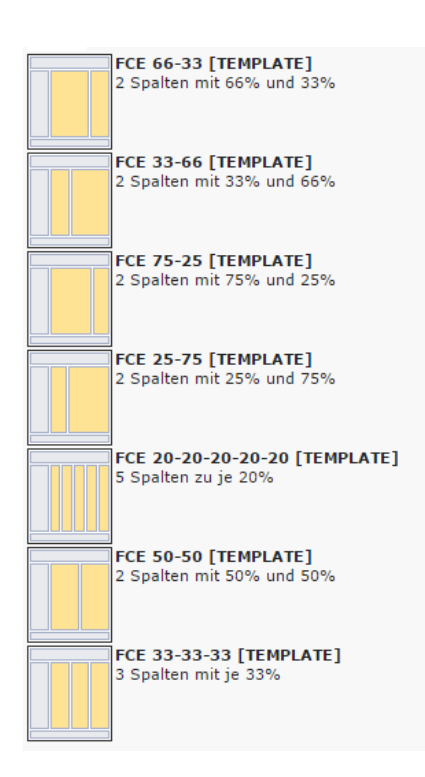

das System bereits vorkonfigurierte Spalten Layouts, die als sog. Responsive Grids auch auf mobilen Endgeräten optimiert dargestellt werden.

Die Größte der jeweiligen spalten werden in % angegeben, um die Positionierung auf der Seite zu ermöglichen.

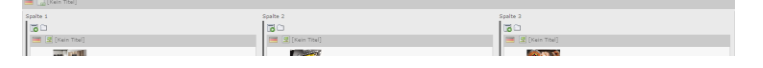

Ähnlich wie bei den Spalten vom Layout der Seite können Sie die Zuordnung im Backend über Drag&Drop verändern und Elemente hinzufügen.

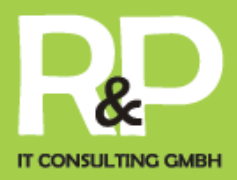

| Tabs                                                                                               | Tab Inhalt [TEMPLATE] |
|----------------------------------------------------------------------------------------------------|-----------------------|
| Beim Tabs können Sie bestehende Inhaltselem<br>oder neue Elemente erstellen.                       | ente verknüpfen       |
| Die Struktur Tabs -> Tabs Body und<br>anschließende Inhalte ergeben das Tabs Menü<br>(Klappkarten) | Tabs                  |
| Wählen Sie auf den Flexiblen Inhaltselementen<br>"Tabs"                                            | Text: Bilder:         |

(die Überschrift wird nicht gezeigt und dient zur Beschriftung)

| Allgemein                           | Zugriff      | Erscheinungsbil | d                                     |    |
|-------------------------------------|--------------|-----------------|---------------------------------------|----|
| Inhaltselement                      | t            |                 |                                       |    |
| Тур                                 |              | Spalte          | Sprache                               |    |
| Flexible Co                         | ntent 🔻      | TV-SP-0 V       | Standard 🔻                            |    |
| <b>Überschriften</b><br>Überschrift |              |                 |                                       |    |
| Тур                                 |              | Ausrichtung     | Datum                                 |    |
| Überschrift h1                      | (Standard) 🔻 | Standard 🔻      |                                       |    |
| Link                                |              |                 |                                       |    |
|                                     |              |                 |                                       | S. |
| Unterüberschrift                    | :            |                 |                                       |    |
|                                     |              |                 |                                       |    |
|                                     |              |                 |                                       |    |
| Content:                            |              |                 |                                       |    |
| Tabs                                |              |                 |                                       |    |
|                                     |              |                 | * * * * * * * * * * * * * * * * * * * |    |

Als nächstes müssen Sie dann "Tabs Body" anlegen. Und den Inhalt unterhalb einfügen oder verknüpfen. Für jede Tab muss ein weiteres "Tab Body" Element angelegt werden und der Inhalt verknüpft…

Die Anordnung lässt sich über Drag&Drop einfach im Backend auch später ändern.

| Bora | Bora Basic | Gründerpreis                                                                                                    |
|------|------------|----------------------------------------------------------------------------------------------------|
|      |            | and the second second second second second second second second second second second second second second second |

### BORA siegt im Kampf mit de

Das andere Lüftungskonzept für die Küche -

| Allgemein       | Zugriff      | Erscheinungsbil | d          |
|-----------------|--------------|-----------------|------------|
| Inhaltselemer   | nt           |                 |            |
| Тур             |              | Spalte          | Sprache    |
| Flexible C      | ontent       | ▼ TV-SP-0 ▼     | Standard 🔻 |
| Überschriften   |              |                 |            |
| Überschrift     |              |                 |            |
|                 |              |                 |            |
| Тур             |              | Ausrichtung     | Datum      |
| Überschrift h1  | (Standard) 🔻 | Standard 🔻      |            |
| Link            |              |                 |            |
|                 |              |                 |            |
| Unterüberschrif | it           |                 |            |
|                 |              |                 |            |
|                 |              |                 |            |
| Content:        |              |                 |            |
| Tab body        |              |                 |            |
|                 |              |                 | A I C      |
|                 |              |                 |            |
|                 |              |                 | I          |
|                 |              |                 | ×          |
| Seiteninhalt    |              |                 |            |
|                 |              |                 |            |

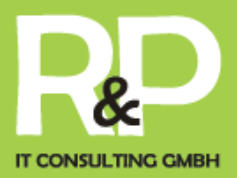

#### Flexslider **Statue** Wählen Sie diesen Elementtyp, um ein Plug-Adressen Zeigt eine oder mehrere Adressen an. Fügen Sie den Flexslider ein über die Kalender Ein Terminkalender mit Monats-, Listen- und **Nachrichten FLV Player Adds a FLV player to the page**. Inhaltselemente -> Plug-Ins *powermail* Umfangreiche Kontaktformular Erweiterung i FS Flexslider Fügt einen jQuery Flexslider hinzu Über neues Bild anlegen können Sie beliebig viele Bilder auswählen und mit Text und einem Link ausstatten. unter Erweiterungsoptionen lassen sich verschiedene 🔳 [Kein Titel] Allgemein Zugriff Parameter zu Darstellung und des Verhaltens steuern. Titel Beschreibung Ausgewähltes Plug-In Ŧ B / ++ x, x' U Es Flexslider ·○♡≫∺∶≡≡≡≡∶⋿⊞≹≕≉≇∣чч ◙∶4≌∧∶∕≋≎Ω-⊛≋⊒ø⊽,₩♡ Bilder Diese 🐻 Neu anlegen Bild ○ ○ > [2] ○ ○ [0] Einstellungen Erweiterungsoptionen werden auch Primäre Steuerung Zweite Navigation Sonderoptionen Caro Konfiguration Maximale Breite vom System automatisch Maximale Höhe gesetzt, sollten Sie sich unsicher Animation TypoScript Easing Effekt 1 Richtung TIF TIFF BMP PCX TGA PNG PDF TypoScript **T** Umgekehrte Anordnung TypoScript 🔻 Animationsschleife TypoScript 🔻 Geschmeidige Höhe TypoScript V Beginnen bei Slideshow Modus TypoScript 🔻

Plug-Ins

tp3 - typo3 consulting & development

Slideshow Geschwindigkeit in Millisekunden

Animationsgeschwindigkeit in Millisekunden

sein.

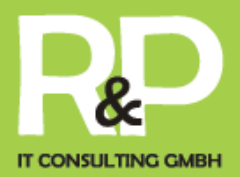

### Newssystem

Auf Ihrer tp3-Website ist bereits von uns ein Newssystem für Sie eingerichtet. Dieses erlaubt Ihnen z.B. Nachrichten und Meldungen einzutragen und in Rubriken aufzuteilen, Termine und Veranstaltungen niederzuschreiben und in einem Kalender anzeigen zu lassen.

So hat der Besucher Ihrer Website immer alles Informative auf einen Blick.

Welche Möglichkeiten dadurch geboten werden und wie Sie es verwalten können, erklären wir Ihnen nachfolgend.

Doch zunächst einmal zur Funktionsweise und Struktur dieses Systems:

Alle Nachrichten, die Sie veröffentlichen möchten, werden an einem zentralen Punkt hinterlegt. Diesen Nachrichten können Sie während der Erstellung Rubriken zuweisen.

Durch diese Zuweisung kann man nun bestimmen, welche Nachricht auf welcher Ihrer Seiten dargestellt wird. Zusätzlich können Sie auf Wunsch auch ausgewählte Nachrichten in einem Kalender anzeigen lassen.

Erstellen einer Rubrik

Um eine neue Rubrik anlegen zu können, loggen Sie sich zunächst im Backend ein und klicken Sie in der Navigationsspalte auf den Titel des Nachrichtenorders ( ). Nun sehen Sie folgendes Fenster in der Bearbeitungsspalte, aufgeteilt in "Nachrichten" und Rubrik".

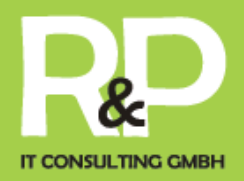

|         | Nachrichten (4) 🔹 🔋            |   |         |         |         |
|---------|--------------------------------|---|---------|---------|---------|
| 3       | Titel:                         |   |         |         | [Ref.]  |
| 8       | Auf zur Europawahl!            | 0 | 🗊 🔂 🔽 🐻 | Se 🗇    | 🗗 😽     |
| 8       | Achtung! Die neue CI kann im I | 0 | 🗊 🔁 🔽   | Ge 📅    | i 🏹 🖓 🔁 |
| 8       | Achtung! Die neue CI kann im I | 0 | 🗊 🔁 🔂   | G 🔂 🔂 🖓 | 🗗 💥     |
| 8       | Achtung! Die neue CI kann im I | 0 | 🕕 🔂 🔽   | G 🛱     | d 😽     |
|         | Rubrik (2)                     |   |         |         |         |
|         | Tital                          |   |         |         | [Pof ]  |
| 199 (B) | iitei.                         |   |         |         | [Ref.]  |
| R       | Lokales                        | 0 | 🗊 🐻     | Ge 📅    | 🗗 💥 4   |
| R       | Bundes CDU                     | Ø | 1       | G 🛱     | 🗗 😽 5   |

Klicken Sie also auf 🗟 unter "Rubrik", worauf Sie zu folgender Maske gelangen.

| Rubrik NEU     | - [PID: 49] News             |                  |  |
|----------------|------------------------------|------------------|--|
| ? Titel:       |                              |                  |  |
| ▶ tp3          |                              |                  |  |
| ? Titelüberset | zungen (mehrere Einträge dur | ch " " trennen)  |  |
|                |                              |                  |  |
| 🤋 übergeordn   | ete Rubrik                   |                  |  |
| Ausgewählt:    | Objekte:                     |                  |  |
|                |                              | kales            |  |
| Verweis auf    | Rubrik                       |                  |  |
|                |                              |                  |  |
| Seite          |                              |                  |  |
| Allgemeine Opt | ionen:                       |                  |  |
| Verbergen:     | Start:                       | Stopp:           |  |
| 0              | E 💽 💀                        | E 💽 💀            |  |
|                | HH:MM dd-mm-yyyy             | HH:MM dd-mm-yyyy |  |
|                | (?)                          | (?)              |  |

Sie nun Ihre soeben angelegte Rubrik.

Hier können Sie nun alle benötigten Informationen eintragen.

Allerdings ist hier lediglich die Vergabe eines Titels von Nöten. Die restlichen Felder, wie z.B. ein Start- & Stopp-Zeitpunkt oder eine Übersetzung des Titels sind optional.

Nach Abschluss dessen speichern Sie, wie gewohnt, Ihre Änderungen.

In Ihrem Nachrichtenordner sehe

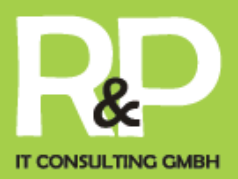

## Erstellen einer Nachricht

Zum Erstellen einer neuen Nachricht wechseln Sie im Backend wieder in Ihren Nachrichtenorder und klicken auf 🔀, unter dem Punkt "Nachrichten".

| Allgemein Relations News Calendar                                                       | Daraufhin öffnet sich diese           |  |  |  |  |
|-----------------------------------------------------------------------------------------|---------------------------------------|--|--|--|--|
| ? Titel:                                                                                | Maske, in der Sie sich zunächst       |  |  |  |  |
| Das tp3-Handbuch                                                                        | in der Registerkarte Allgemeine"      |  |  |  |  |
| Verbergen: Start: Stopp:                                                                |                                       |  |  |  |  |
|                                                                                         | befinden.                             |  |  |  |  |
| HH:MM dd-mm-yyyy HH:MM dd-mm-yyyy                                                       |                                       |  |  |  |  |
| 2                                                                                       |                                       |  |  |  |  |
| ? Datum/Zeit:                                                                           | Entfernen Sie zuerst das              |  |  |  |  |
| 14:45 9-6-2009 📰 🔞                                                                      | Häkchen unter der Option              |  |  |  |  |
| HH:MM dd-mm-yyyy                                                                        | Verbergen" ansonsten ist Ibre         |  |  |  |  |
| Archivazam:                                                                             |                                       |  |  |  |  |
|                                                                                         | Nachricht für die Besucher Ihrer      |  |  |  |  |
| dd-mm-yyyy                                                                              | Website nicht einsehbar.              |  |  |  |  |
| ()<br>                                                                                  |                                       |  |  |  |  |
| (2) Autor:                                                                              | Geben Sie hier nun also Ihre          |  |  |  |  |
| RAP IT Consulting GmbH     Autor:                                                       | Informationen, wie den Titel,         |  |  |  |  |
| Küchenstudio La Cuisine                                                                 | Untertitel und den                    |  |  |  |  |
| E-Mail:                                                                                 |                                       |  |  |  |  |
| https://plus.google.com/+LacuisineDekuechen                                             | dazugenorigen Text der                |  |  |  |  |
|                                                                                         | Nachricht ein.                        |  |  |  |  |
|                                                                                         |                                       |  |  |  |  |
|                                                                                         | Fingabefelder wie z B das             |  |  |  |  |
| ? Text:                                                                                 | Archivdatum, welches den Ablauf       |  |  |  |  |
| Blockstil: Kein Blockstil 🔽 Textstil: Kein Textstil 🔽                                   | Archivdatum, weiches den Ablauf       |  |  |  |  |
| B / X₂ X² Kein Blockformat ▼ A □ 99 : 吾 吾 ≡ : := := ?? ??                               | Ihrer Nachricht bestimmt sind         |  |  |  |  |
|                                                                                         | freiwillige Angaben.                  |  |  |  |  |
|                                                                                         | 5 5                                   |  |  |  |  |
| Bald ist es soweit. Unsere neues tp3-Handbuch steht Ihnen in Kürze zum Download bereit. | Autor und die dazugehörige            |  |  |  |  |
|                                                                                         | eMail werden vom System zur           |  |  |  |  |
|                                                                                         | Devetellung von Dieh Chinnete         |  |  |  |  |
|                                                                                         | Darstellung von Rich-Shippets –       |  |  |  |  |
|                                                                                         | fügen Sie hier also Ihre google       |  |  |  |  |
|                                                                                         | Publisher Url.                        |  |  |  |  |
|                                                                                         |                                       |  |  |  |  |
|                                                                                         |                                       |  |  |  |  |
|                                                                                         |                                       |  |  |  |  |
|                                                                                         | Sind alle erforderlichen Eingaben     |  |  |  |  |
|                                                                                         | getätigt wechseln Sie zur             |  |  |  |  |
|                                                                                         | Desister/conto Delations <sup>W</sup> |  |  |  |  |
| Pfad: body                                                                              | Registerkarte "Relations.             |  |  |  |  |
|                                                                                         | In dieser können Sie nun Ihre         |  |  |  |  |

Nachricht einer Rubrik zuweisen und gegebenenfalls Bilder / Fotos anfügen.

<u>https://plus.google.com/+Tp3De?rel=author</u> + ?rel=author als Email-Adresse ein. tp3 - typo3 consulting & development

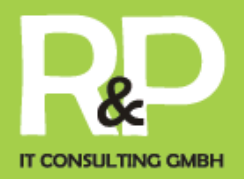

## Terminkalender

Es gibt verschiedene Möglichkeiten Termine auf der Webseite zu pflegen.

Import von ical links ermöglicht auch eine Integration von Externen Kalendern.

S.h. google Anleitung im Anschluss

#### Lokale Termine im System

Termine müssen im dafür vorgesehenen Ordner oder Unterordner angelegt werden.

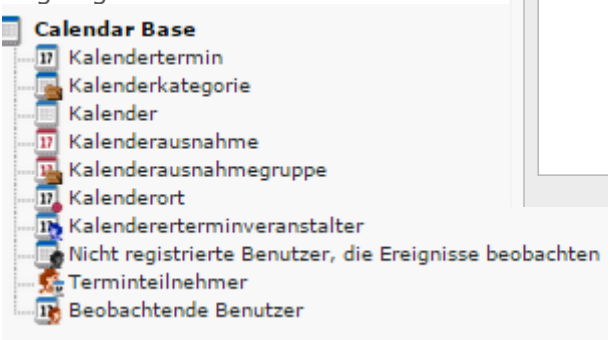

Wählen Sie Kalendertermin und legen Sie einfach nach dem Titel die gewünschte Sta & Ende fest.

Welchem Kalender der Termin zugehört (es können mehrere Kalender für Veranstaltun Seminare,... auf der Webseite verwendet werden)

Zudem gibt es Kategorien, die vom Nutzer verwaltet werden und zum Filtern von Terr genutzt werden können.

Antext ist zur Kurzübersicht und die Beschreibung zur detaillierten Darstellung WYSIWYG Editoren ausgestattet.

tp3 - typo3 consulting & development

| Allgemein Wi          | ederholung                                                      | Ort                                               | Veranstalter       | Dateien           | Andere        |                   |
|-----------------------|-----------------------------------------------------------------|---------------------------------------------------|--------------------|-------------------|---------------|-------------------|
| Termintyp             |                                                                 |                                                   |                    |                   |               |                   |
| Termin mit Beschrei   | bung 🔻                                                          |                                                   |                    |                   |               |                   |
| Titel                 |                                                                 |                                                   |                    |                   |               |                   |
| Kulinarium 'Raffinier | te Gewürzküche                                                  | 2015                                              |                    |                   |               |                   |
| /erbergen: Sprache    |                                                                 |                                                   |                    |                   |               |                   |
| Standa                | rd 🔻                                                            |                                                   |                    |                   |               |                   |
| Beginn                |                                                                 |                                                   |                    | _                 | _             |                   |
| Terminbeginn, Tag     |                                                                 | Terminbe                                          | ginn, Zeit         | Ganztägig         | er Termin     |                   |
| 19-11-2015            |                                                                 | 10.00                                             |                    |                   |               |                   |
| Terminende, Tag       |                                                                 | Terminen                                          | de, Zeit           |                   |               |                   |
| 19-11-2015            |                                                                 | 22:00                                             |                    |                   |               |                   |
| Kalender              |                                                                 |                                                   |                    |                   |               |                   |
| Events 🔻              |                                                                 |                                                   |                    |                   |               |                   |
|                       | 0                                                               |                                                   |                    |                   |               |                   |
| Kategorie             |                                                                 |                                                   |                    |                   |               |                   |
| Ausgewählte Objekte   |                                                                 | _                                                 | Verfügbare Obje    | kte:              |               |                   |
| Koch Seminare         | <b>^</b>                                                        | -<br>-                                            | ▼                  |                   |               | Ø                 |
|                       |                                                                 |                                                   | Koch               | Seminare<br>en    |               |                   |
|                       |                                                                 | 2                                                 |                    |                   |               |                   |
|                       |                                                                 | _                                                 | _                  |                   |               |                   |
|                       |                                                                 |                                                   |                    |                   |               |                   |
|                       |                                                                 |                                                   |                    |                   |               |                   |
|                       | -                                                               |                                                   |                    |                   |               |                   |
|                       | Antext                                                          |                                                   |                    |                   |               |                   |
| õ                     | Blockstil:                                                      | Kein Block                                        | stil               | Textstil:         | Kein Textstil | ×                 |
| achten                | Koin Blackformat                                                | ς <b>Χ</b> ~ <u>U</u> [                           | Standardschrift    | Standardg         |               | <br>:= #≢ i be de |
|                       | Keine Sprache                                                   |                                                   | × 🖬 🕴 🐙            | A 2 8 0           | Ω - @ @       |                   |
|                       |                                                                 |                                                   |                    |                   |               | <>                |
|                       | > 🕅 🕴 🤊                                                         | ۲ ا                                               |                    |                   |               |                   |
| Ie                    |                                                                 |                                                   | :∋∎ <u> </u> ∎ % ; | , ¥ <b>m</b> ∦⊠ : |               | 1                 |
| Startzeit             |                                                                 |                                                   |                    |                   |               |                   |
|                       |                                                                 |                                                   |                    |                   |               |                   |
| (00                   |                                                                 |                                                   |                    |                   |               |                   |
| (85                   |                                                                 |                                                   |                    |                   |               |                   |
| tungen,               |                                                                 |                                                   |                    |                   |               |                   |
| t                     | Pfad: body                                                      |                                                   |                    |                   |               |                   |
|                       | Beschreibung                                                    |                                                   |                    |                   |               |                   |
|                       | Blockstil:                                                      | Kein Block                                        | stil 🗸             | Textstil:         | Kein Textstil | Y                 |
| zer                   | BIab∈×                                                          | k₂ ײ ∐                                            | Standardschrift    | ✓ Standardg       | гове          | ×                 |
| erminen               | Absatz                                                          |                                                   | × 🗅 🖵 🎾 🗄          |                   | 🛯 🗄 🗄 🖹       | ☆ 徳 健 ▶1 41       |
|                       | Keine Sprache                                                   |                                                   | × 🖬 i 🐴 👻          | A 🖉 🙈 😋           | Ω - 🛞 🙈       | 🔲 🔊 🕐 👫 🎲 🔿       |
|                       | 5. T (a. T (r)                                                  | ~ .                                               |                    |                   |               | < >               |
|                       | · · · · · · · · · · · · · · · · · · ·                           |                                                   | salm x :           | . Y milmi         | - 5- 2- MB R  |                   |
|                       |                                                                 |                                                   | ma a               |                   |               |                   |
|                       | Menü: wird na                                                   | achgereicht                                       |                    |                   |               |                   |
| ng – mit              | Menü: wird na                                                   | achgereicht                                       | atriakal           |                   |               |                   |
| ng – mit              | Menü: wird na Reno 69                                           | achgereicht<br>9,€ inkl. G                        | etränke!           |                   |               | Î                 |
| ng – mit              | Menü: wird na<br>Pro Person 69<br>Anmeldung er                  | achgereicht<br>9,€ inkl. G<br>forderlich!         | etränke!           |                   |               | Í                 |
| ng – mit              | Menü: wird na<br>Pro Person 69<br>Anmeldung er                  | achgereicht<br>9,€ inkl. G<br>forderlich!<br>en ] | etränke!           |                   |               | Í                 |
| ng – mit              | Menü: wird n<br>Pro Person 69<br>Anmeldung er<br>[ hier anmelde | achgereicht<br>Ə,€ inkl. G<br>forderlich!<br>en ] | etränke!           |                   |               | ļ                 |

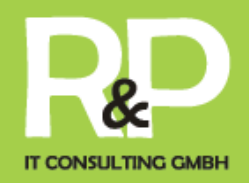

Eine Verlinkung zu einer Anmeldung z.B. ist einfach möglich.

Das Anmelde Formular wurde zuvor angelegt und kann nun verlinkt werden.

Bitte beachten, dass bei abgelaufenen Seiten keine Links angezeigt werden.

| Wie       | ederkehr<br>ederholfr | ende Term<br>equenz al   | ine lass<br>obilden         | sen Sie üb     | er die     |                                   | Regel für<br>keine<br>Wiederho<br>Keine<br>Deviation | Frequenz<br>V<br>olung nach<br>V | ernolung Urt | veranstan   | ter      |        |
|-----------|-----------------------|--------------------------|-----------------------------|----------------|------------|-----------------------------------|------------------------------------------------------|----------------------------------|--------------|-------------|----------|--------|
| Bei       | m Ort las             | ssen Sich t              | t_addro                     | ess            | Allger     | mein W                            | iederbelung                                          | Ort                              | Veranstalter | Dataian     | 40       |        |
| (AC       | iresseint             | rage mit Ge              | eo Date                     | en)            | Anger      | nem w                             | redemolding                                          | on                               | veranstalter | Dateien     | All      |        |
| aus       | swahlen,              | die eine Ka              | arte mi                     | t .            |            |                                   |                                                      |                                  |              |             |          |        |
| Ro        | utenplan              | er zum Ver               | anstalt                     | ungsort        | Einge      | etragener Or                      | t                                                    |                                  |              |             |          |        |
| zei       | gen.                  |                          |                             |                | La C       | uisine                            |                                                      |                                  | • × 🗅 🛙      | 0           |          |        |
|           |                       |                          |                             |                | Adr        | resse                             |                                                      |                                  | 6            | /           |          |        |
| Ebe       | enso eine             | e Seite zum              | Veran                       | stalter ist    |            |                                   |                                                      |                                  |              | Q Datensätz | e sucher |        |
| wä        | hlbar.                |                          |                             |                | Link       | zu interner S                     | eite des Ortes                                       | •                                |              | Google+ (34 | 171 0    |        |
|           |                       |                          |                             |                | C Sei      | gie+                              |                                                      |                                  |              |             |          |        |
|           |                       |                          |                             |                |            |                                   |                                                      |                                  |              |             |          |        |
|           | Allgemein             | Wiederholung             | Ort                         | Veranstalter   | Dateien    | Andere                            |                                                      |                                  | <b>?</b>     |             |          |        |
|           | Veranstalter          |                          |                             |                |            |                                   |                                                      |                                  |              |             |          |        |
|           | La Cuisine            |                          |                             |                |            |                                   |                                                      |                                  |              |             |          |        |
|           | eingetragene          | r Veranstalter           |                             |                |            |                                   |                                                      |                                  |              |             |          |        |
|           | La Cuisine            |                          |                             | ▼ × ∩ ⊠<br>∕   |            |                                   |                                                      |                                  |              |             |          |        |
|           | Adresse               |                          |                             |                | 🔍 Datensät | ze suchen                         |                                                      |                                  |              |             |          |        |
|           | Link zu intern        | er Seite des Veran       | stalters                    |                | All        | lgemein                           | Wiederholun                                          | g Ort                            | Veranstalt   | er Dat      | eien     | Andere |
|           | Kontakt               |                          |                             | • 🛛 🗋          | Kontakt Bi | lder:                             |                                                      |                                  |              |             |          |        |
|           | Seite                 |                          |                             |                | ĸ          | ulinaium_Krir                     | m_001_02.jpg                                         |                                  | <u> </u>     |             |          |        |
|           | Externe URL           | für Veranstalter         |                             |                |            |                                   |                                                      |                                  | * ×          |             |          |        |
|           |                       |                          |                             | Ŷ              | GIF        | F JPG JPEG TIF T                  | IFF BMP PCX TGA                                      | PNG PDF AI                       |              |             |          |        |
| Bilo      | der und               | weitere Da               | teien z                     | ur             | Alt        | )ateien auswäh<br>ternativtext (a | ilen Keine aus<br>alt)                               | gewahlt                          | Titeltext (t | itle)       |          |        |
| Vei       | ranstaltu             | ng z.B. Dov              | wnload                      | s von          |            |                                   | ,                                                    |                                  |              | ,           |          |        |
| Rea       | zepten,               |                          |                             |                |            |                                   |                                                      |                                  |              |             |          |        |
|           |                       |                          |                             |                | Bi         | ldunterschri                      | ift:                                                 |                                  |              |             |          |        |
| De<br>aut | r Termin<br>comatisch | wird nach<br>n auf der H | dem S <sub>l</sub><br>omepa | peichern<br>ge |            |                                   |                                                      |                                  |              |             |          |        |
| ent       | sprecher              | nd angezeig              | gt.                         |                | Da         | ateien                            |                                                      |                                  |              |             |          |        |
|           |                       |                          |                             |                | *          |                                   |                                                      |                                  | A V<br>V     |             |          |        |
|           |                       |                          |                             |                | -Pł        | HP -PHP3<br>Dateien auswäh        | len Keine aus                                        | gewählt                          |              |             |          |        |
| tp3       | – typo3 co            | nsulting & de            | velopme                     | nt             | Ве         | eschreibung                       |                                                      |                                  |              |             |          |        |
|           |                       |                          |                             |                |            |                                   |                                                      |                                  |              |             |          |        |
|           |                       |                          |                             |                |            |                                   |                                                      |                                  |              |             |          |        |

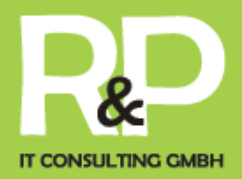

## Die ersten Schritte im Frontend

Die Anmeldung

Im Grunde läuft die Anmeldung im Frontend ähnlich wie im Backend ab.

Sie wählen im unteren Bereich Ihrer Website den Button Login aus.

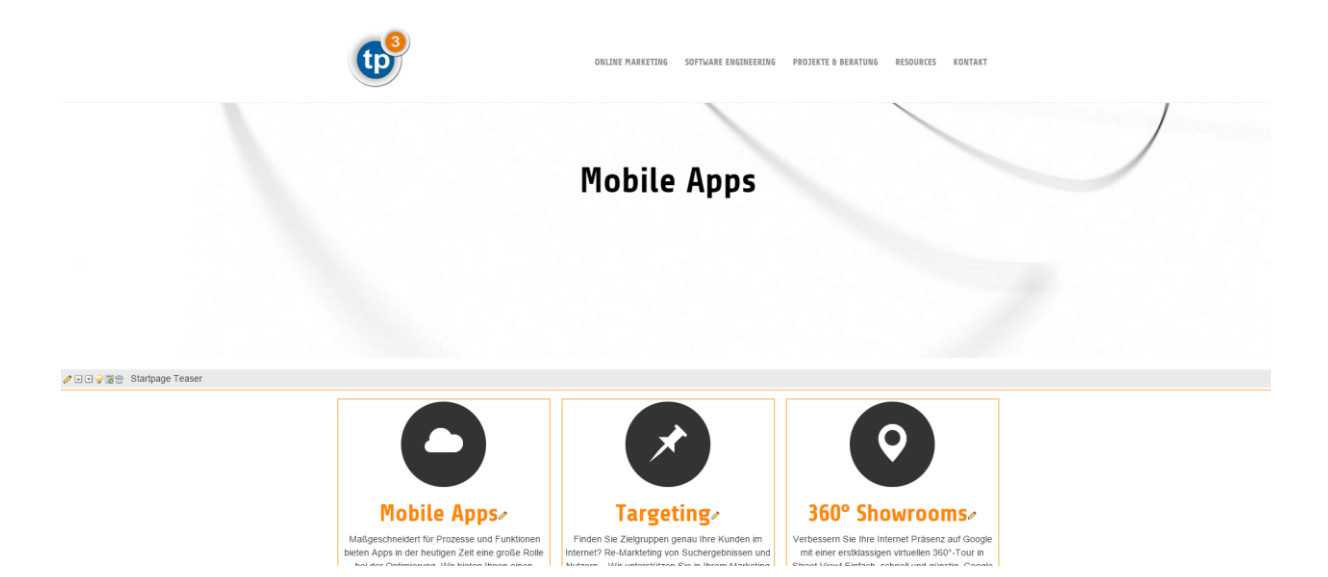

Die nun erscheinende Login-Seite kennen Sie ja bereits. Für ein Login im Front geben Sie die gleichen Benutzerdaten, die Sie von der R&P IT Consulting GmbH erhalten haben, ein, die Sie auch für die Anmeldung im Backend verwendet haben. Lediglich unter "Interface" müssen Sie hier nun das Front End auswählen.

Nach erfolgreichem Login werden Sie wieder auf Ihre Website weitergeleitet. Hier sehen Sie, da Sie nun eingeloggt sind, eine Reihe dieser Symbole ♥▲▼Ø☆ unter jedem Inhaltselement.

Sollten diese, z.B. unter Verwendung des Mozilla Firefox, noch nicht zu sehen sein, laden Sie die Website, z.B. durch drücken der "F5"tp3 – typo3 consulting & development

| TYPO3 ADMIN-PANEL: SOLDE |               |
|--------------------------|---------------|
| Vorschau                 |               |
| ▼ Cache                  |               |
| Kein Caching             |               |
| Löschebenen Diese Seite  | Aktualisieren |
| Cache-Einträge           |               |
| Sinsheim                 | 0             |
| Cache jetzt löschen!     |               |
| ▼ Eingabe                |               |
| Bearbeitungssymbole an   | zeigen        |
| Bearbeitungsleiste anzei | gen           |
| Eingabeformular auf Wel  | bseite        |
| Keine Popup-Fenster      |               |
| 66,6∕                    |               |
| TYPO3-Backend öffnen     |               |
| TypoScript               |               |
| ▶ Info                   |               |
|                          | Aktualisio    |

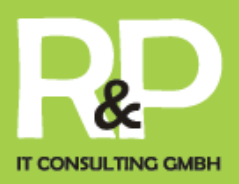

Taste au Ihrer Tastatur, neu. Natürlich können Sie in Ihrem Browser auch einfach das Symbol zum neu laden der Website anklicken.

### Das Admin Panel

Zusätzlich erscheint das Admin Panel – hier lassen sich die Einstellungen zur Eingabe, Simulationen eines bestimmten Tags auf eingabe der Webseite oder

auch die Editiericons deaktivieren.

Nachdem Sie Einstellungen geändert Aktualisieren Button klicken

| Eingabe                                         | u  |
|-------------------------------------------------|----|
| Bearbeitungssymbole anzeigen                    |    |
| <ul> <li>Bearbeitungsleiste anzeigen</li> </ul> |    |
| Eingabeformular auf Webseite                    |    |
| Keine Popup-Fenster                             |    |
| ╔╦╔╞┢╱╘                                         | h  |
| TYPO3-Backend öffnen                            | 11 |
| TypoScript                                      |    |
| Info                                            |    |
| Aktualisieren                                   |    |

haben auf den

### Erstellen eines Inhaltselements

Um nun z.B. ein neues Inhaltselement anzulegen wählen Sie in dieser Reihe von Symbolen 🖭 aus.

Hierdurch öffnet sich ein neues Fenster Ihres Browsers.

Genau wie im Backend können Sie hier unter "Typ" die Art des Inhaltselementes wählen und anhand der diversen Registerkarten

Die nötigen Information und Bilder hinterlegen, die Sie für das neue Inhaltselement benötigen.

|                                         | a                  |                                             |  |  |  |  |  |
|-----------------------------------------|--------------------|---------------------------------------------|--|--|--|--|--|
| 0                                       |                    | Pfad: /R&P IT - CDU/Startseite/ 📄 [pid: 23] |  |  |  |  |  |
| Seiteninhalt NEU - [PID: 23] Startseite |                    |                                             |  |  |  |  |  |
| Allgemein                               | Text Zugriff       |                                             |  |  |  |  |  |
| ? тур:                                  |                    |                                             |  |  |  |  |  |
| Text                                    | ▼                  |                                             |  |  |  |  |  |
| ? Verbergen:                            |                    |                                             |  |  |  |  |  |
|                                         |                    |                                             |  |  |  |  |  |
| <b>?</b> Überschrift:                   |                    |                                             |  |  |  |  |  |
|                                         |                    |                                             |  |  |  |  |  |
| Typ:                                    |                    |                                             |  |  |  |  |  |
| Normal                                  | • ?                |                                             |  |  |  |  |  |
|                                         |                    |                                             |  |  |  |  |  |
| Zweite Option                           | nspalette anzeigen |                                             |  |  |  |  |  |
|                                         |                    |                                             |  |  |  |  |  |
|                                         |                    |                                             |  |  |  |  |  |
|                                         |                    | <b>0</b> • • • •                            |  |  |  |  |  |

Letztlich noch ein Klick auf eines der Symbole zum Speichern, um das Element zu sichern.

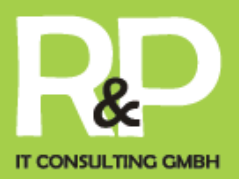

### Vorhanden Elemente bearbeiten

Um ein vorhandenes Inhaltselement im Frontend zu bearbeiten, klicken Sie lediglich unterhalb des gewünschten Elements auf **N**.

Wie beim erstellen eines neuen Inhaltselements öffnet sich wieder ein identisches Fenster wie beim erstellen eines neuen Inhaltselements.

Allerdings sind in diesem nun bereits die Inhalte des zu bearbeitenden Elements zu sehen, sodass Sie hier nun Ihre Änderungen vornehmen und speichern können.

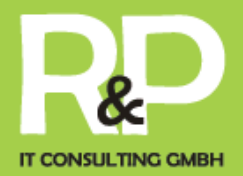

### Weiterführendes

#### *Google Anleitung*

### Google - Kalender einbinden (Methode 1)

- Google-Kalender -- Ansicht in TYPO3
- <u>Vorbereitungen im Google-Kalender</u>
- <u>Kalender in TYPO3 anlegen und Google-Kalender einbinden</u>

#### Google-Kalender -- Ansicht in TYPO3

#### Beispielansicht:

| 00       | leute    | 29. N         | ov — 3. Dez 2 | 010                             | Monat                 | Woche           | Тар |
|----------|----------|---------------|---------------|---------------------------------|-----------------------|-----------------|-----|
|          | Mo 29.11 | Di 30.11      | Mi 01.12      | Do 02.12                        | Fr                    | 03.12           |     |
| Ganztags |          |               |               |                                 |                       |                 |     |
| 07:00    |          |               |               |                                 |                       |                 |     |
| 08:00    |          |               |               |                                 |                       |                 |     |
| 09:00    |          |               | 09:00 - 10:00 |                                 |                       |                 |     |
| 10:00    |          |               | 2. SA - KL-3c |                                 |                       |                 |     |
| 11:00    |          |               |               |                                 |                       |                 |     |
| 12:00    |          |               |               |                                 |                       |                 |     |
| 13:00    |          |               |               |                                 |                       |                 |     |
| 14:00    |          | 14:30 - 17:45 | •             | 14:00 - 16:00<br>Notenkonferenz | 14:00 - 1<br>Elternsp | 8:00<br>rechtag |     |
| 15:00    |          | Typo3-Kurs    |               |                                 |                       |                 |     |
| 16:00    |          |               |               |                                 |                       |                 |     |
| 17:00    |          |               |               |                                 |                       |                 |     |
| 18:00    |          |               |               |                                 |                       |                 |     |

Kalenderansicht eines eingebundenen Google-Kalenders in Typo3 tp3 – typo3 consulting & development

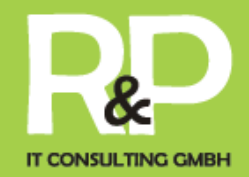

#### Vorbereitungen im Google-Kalender

• www.google.de aufrufen und rechts oben auf Anmelden klicken!

Bei Google anmelden, oder zuerst ein kostenloses Konto erstellen.

| Melden                                                                        | Sie sich an mit Ihrem          |  |  |  |
|-------------------------------------------------------------------------------|--------------------------------|--|--|--|
| G                                                                             | oogle Konto                    |  |  |  |
| E-Mail:                                                                       |                                |  |  |  |
| Passwort:                                                                     |                                |  |  |  |
|                                                                               | Angemeldet bleiben             |  |  |  |
|                                                                               | Anmelden                       |  |  |  |
| <u>Sie können r</u>                                                           | nicht auf Ihr Konto zugreifen? |  |  |  |
| Sie haben noch kein Google-<br>Konto?<br><u>Legen Sie jetzt ein Konto an.</u> |                                |  |  |  |

Menüpunkt Kalender auswählen:

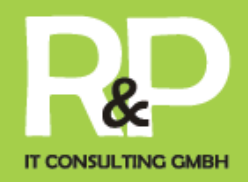

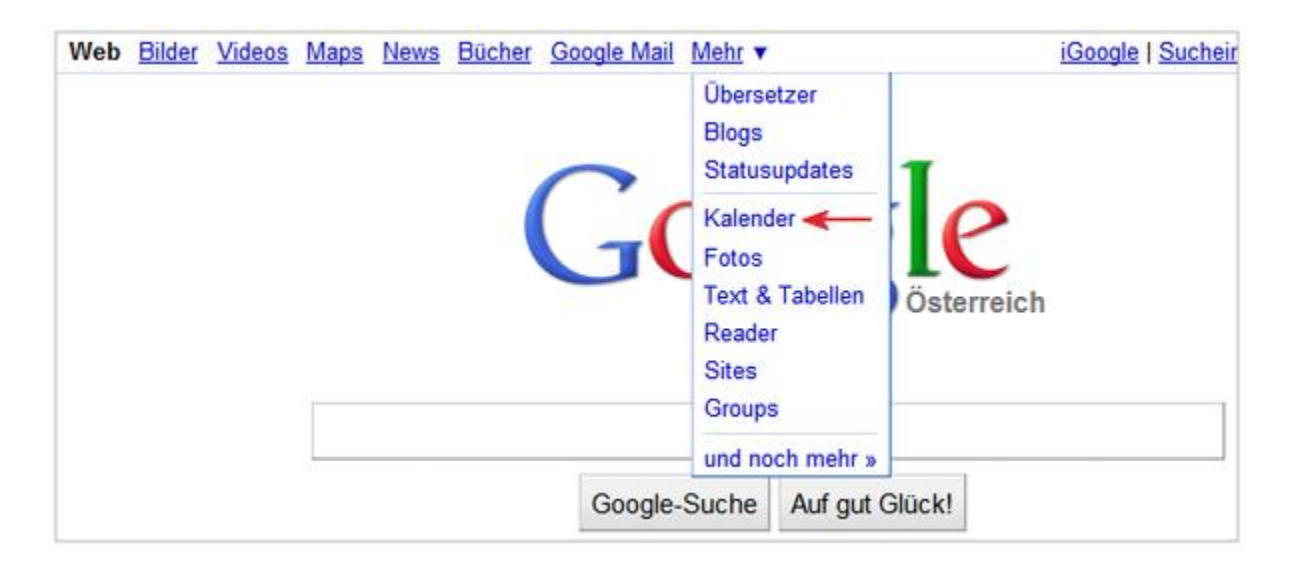

Vorhandenen Kalender ("eMail-Adresse") verwenden oder – wie im gezeigten Beispiel – einen zusätzlichen Kalender ("Konferenzen")erstellen:

| G    | 00    | glo    | e k      | ale    | nd   | er (  |        |         |       |        |          | Meine     | Kale | ender durchsuc        | hen        | Suchostionen and | eigen  |           |       |        |                 |
|------|-------|--------|----------|--------|------|-------|--------|---------|-------|--------|----------|-----------|------|-----------------------|------------|------------------|--------|-----------|-------|--------|-----------------|
| Te   | rmin  | ein    | trag     | en     |      |       | Heute  | •       |       | 29. No | ov. – 5. | Dez. 201  | 10   | () Drue               | <u>ken</u> | Aktualisieren    | Tag    | Woche     | Monat | 5 Tage | Terminübersicht |
| Dea  | remt  | er :   | 2010     | 2      |      | 10    |        |         | Mo 29 | 8.11.  |          | Di 30.11. |      | Mi 1.12.              |            | Do 2.12.         |        | Fr 3.12.  | Sa    | 4.12.  | So 5.12.        |
| м    | D     | м      | D        | F      | s    | s     |        |         |       |        |          |           |      |                       |            |                  |        |           |       |        | Zweiter Advent  |
| 29   | 30    | 1      | 2        | 3      | 4    | 5     | Vienna | 8       |       |        |          |           |      |                       |            |                  |        |           |       |        |                 |
| 6    | 7     | 8      | 9        | 10     | 11   | 12    | 08:0   | 0       |       |        |          |           |      |                       |            |                  |        |           |       |        | r               |
| 13   | 14    | 15     | 23       | 24     | 18   | 19    |        |         |       |        |          |           |      |                       |            |                  |        |           |       |        |                 |
| 27   | 28    | 29     | 30       | 31     | 1    | 2     | 09:0   | 0       |       |        |          |           | 9    | 9:00 - 10:00          |            |                  |        |           |       |        |                 |
| 3    | 4     | 5      | 6        | 7      | 8    | 9     |        |         |       |        |          |           |      | 2. SA Deutsch<br>I.KL |            |                  |        |           |       |        |                 |
| Ma   | ine k | Cale   | nde      |        |      |       | 10:0   | 0       |       |        |          |           |      |                       |            |                  |        |           |       |        |                 |
| ha   |       | - A    |          |        |      |       |        |         |       |        |          |           |      |                       |            |                  |        |           |       |        |                 |
| Au   | fgab  | en     | 7 disate |        |      |       | 11:0   | 0       |       |        |          |           |      |                       |            |                  |        |           |       |        |                 |
| Sc   | hular | belt   | en       |        |      |       | 12.0   | 0       |       |        |          |           |      |                       |            |                  |        |           |       |        |                 |
| Hinz | ufig  | en i i | Einst    | ellung | 201  |       | 12.0   | · · · · |       |        |          |           |      |                       |            |                  |        |           |       |        |                 |
|      |       |        |          |        |      |       | 13:0   | 0       |       |        |          |           |      |                       |            |                  |        |           |       |        |                 |
| We   | itere | Ka     | lend     | ler    |      | Ξ     |        |         |       |        |          |           |      |                       |            |                  |        |           |       |        |                 |
| Ka   | ende  | r vor  | n Fre    | under  | hina | zufüg | 14:0   | 0       |       |        |          |           |      |                       | 14         | :00 - 16:00      | 14:00  | - 18:00   |       |        |                 |
| Ōs   | terre | ichis  | iche     | Fele   | tage |       |        |         |       |        | 14:30    | - 17:45   |      |                       | No         | stenkonferenz    | Eltern | sprechtag |       |        |                 |
| We   | tter  |        |          | _      |      |       | 15:0   | 0       |       |        | Typo:    | 3-Kurs    |      |                       |            |                  |        |           |       |        | U U             |
| Hinz | ufile | nn V   | / E      | nstell | unoe | 0     |        |         |       |        |          |           |      |                       |            |                  |        |           |       |        |                 |
|      |       |        |          |        |      |       | 16:0   | 0       |       |        |          |           |      |                       |            |                  |        |           |       |        |                 |
|      |       |        |          |        |      |       |        |         |       |        |          |           |      |                       |            |                  |        |           |       |        |                 |
|      |       |        |          |        |      |       | 17:0   |         |       |        | -        |           |      |                       |            |                  |        |           |       |        |                 |
|      |       |        |          |        |      |       | 18:0   | 0       |       |        |          |           |      |                       |            |                  |        |           |       |        | 1               |

Durch eine Klick auf "Hinzufügen" unter "Meine Kalender" einen neuen Kalender erstellen:

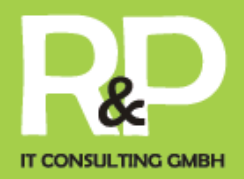

| Google kalender                                                                                                    | Meine Kalender durchsuchen Suchoptionen anzeigen                                                                                                    |  |  |  |  |  |  |
|----------------------------------------------------------------------------------------------------|----------------------------------------------------------------------------------------------------|--|--|--|--|--|--|
| Neuen Kalender einrich                                                                                                    | iten                                                                                                    |  |  |  |  |  |  |
| Kalenderdetails                                                                                                    |                                                                                                    |  |  |  |  |  |  |
| « Zurück zum Kalender (Kaler                                                                                                    | nder einrichten Abbrechen                                                                                                    |  |  |  |  |  |  |
| Kalendername:                                                                                                    | Konferenzen                                                                                                    |  |  |  |  |  |  |
| Beschreibung:                                                                                                    | Schulische Veranstaltungen für Lehrer                                                                                                    |  |  |  |  |  |  |
| Standort:                                                                                                    | HS-Innsbruck                                                                                                    |  |  |  |  |  |  |
|                                                                                                    | z. B. "München" oder "Düsseldorf" oder "Deutschland". Falls Ihr Kalender öffentlich ist, erleichtert eine<br>allgemeine Ortsangabe anderen Personen die Suche nach Terminen. |  |  |  |  |  |  |
| Kalenderzeitzone:                                                                                                    |                                                                                                    |  |  |  |  |  |  |
| Wählen Sie für die Auswahl der                                                                                                    | Land: Österreich                                                                                                    |  |  |  |  |  |  |
| richtigen Zeitzonen zuerst ein<br>Land aus. Aktivieren Sie das                                                                                                    | Wählen Sie ein anderes Land, um weitere Zonen anzuzeigen.                                                                                                    |  |  |  |  |  |  |
| Kontrollkästchen, wenn Sie alle                                                                                                    | Wählen Sie nun eine Zeitzone: (GMT+01:00) Wien                                                                                                    |  |  |  |  |  |  |
| Zeitzonen senen mochten.                                                                                                    | Alle Zeitzonen anzeigen                                                                                                    |  |  |  |  |  |  |
|                                                                                                    |                                                                                                    |  |  |  |  |  |  |
| Diesen Kalender öffentlich machen Weitere Informationen Dieser Kalender wird in den offentlichen Suchergebnissen von Google angezeigt.     Nur anzeigen, ob ich verfügbar/beschäftigt bin (Details ausblenden) |                                                                                                    |  |  |  |  |  |  |
| 🕑 🔽 👻 Übertragen der Daten vo                                                                                                    | in www.google.com 🔮 🗎 🦇 🖙 📢                                                                                                    |  |  |  |  |  |  |

Den Kalender öffentlich machen, um ihn in Typo3 verwenden zu können.

Folgende Warnung mit OK bestätigen.

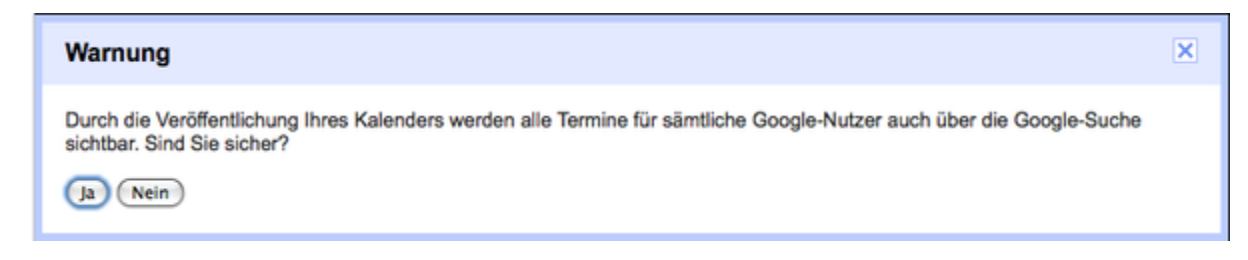

Rechts oben auf "Einstellungen" und auf "Kalender-Einstellungen" klicken.

Den entsprechenden Kalender anklicken.

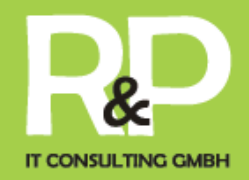

| Kalendereinstellungen                            |                                                               |       |             |                  |                               |  |  |  |  |
|--------------------------------------------------|---------------------------------------------------------------|-------|-------------|------------------|-------------------------------|--|--|--|--|
| Allgemein Kalender Handy-Einrichtung Google Labs |                                                               |       |             |                  |                               |  |  |  |  |
| <u>« Zurück zu</u>                               | « Zurück zum Kalender                                         |       |             |                  |                               |  |  |  |  |
| Meine Kale                                       | Meine Kalender Kalender, die ich anzeigen und bearbeiten kann |       |             |                  |                               |  |  |  |  |
| KALENDER                                         |                                                               |       |             |                  | IN LISTE ZEIGEN<br>Alle Keine |  |  |  |  |
| ⊞ <u>hzangerl</u>                                | ■ <u>hzangerle@yahoo.de</u>                                   |       |             |                  |                               |  |  |  |  |
| Aufgabe                                          | n                                                             | /     |             |                  | $\checkmark$                  |  |  |  |  |
| E Konferer                                       | Konferenzen Schulische Veranstaltungen für Lehrer             |       |             |                  |                               |  |  |  |  |
| I Schulart                                       | <u>peiten</u>                                                 |       |             |                  | <b>≥</b>                      |  |  |  |  |
| Neuen Ka                                         | lender einri                                                  | chten | Kalender im | <u>portieren</u> | Kalender exportieren          |  |  |  |  |

Durch einen Klick auf XML einen Link anzeigen lassen und diesen kopieren und in Typo3 (wie unten beschrieben) einfügen.

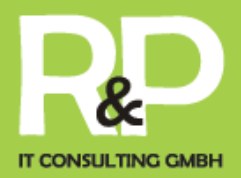

| Kalendername:                                                                                                    | Konferenzen                                                                                                    |  |  |  |  |  |
|----------------------------------------------------------------------------------------------------|----------------------------------------------------------------------------------------------------|--|--|--|--|--|
| Beschreibung:                                                                                                    | Schulische Veranstaltungen für Lehrer                                                                                                    |  |  |  |  |  |
| Standort:                                                                                                    | HS-Innsbruck<br>z. B. "München" oder "Düsseldorf" oder "Deutschland". Falls ihr Kalender öffentlich ist, eri<br>nach Terminen.                                                                                                    |  |  |  |  |  |
| Kalenderzeitzone:<br>Wählen Sie für die Auswahl der richtigen<br>Zeitzonen zuerst ein Land aus. Aktivieren Sie das<br>Kontrollkästchen, wenn Sie alle Zeitzonen sehen<br>möchten. | Land: Österreich Wählen Sie e<br>Wählen Sie nun eine Zeitzone: (GMT+01:00) Wien I Alle Ze                                                                                                    |  |  |  |  |  |
| Bei Kalendern für Ressourcen, z. B.<br>Konferenzräume, können Einladungen von<br>Personen, für die der Kalender freigegeben ist,                                                  | <ul> <li>Automatisch alle Einladungen zu diesem Kalender hinzufügen.</li> <li>Keine Einladungen anzeigen.</li> </ul>                                                                                                    |  |  |  |  |  |
| Kalender-Adresse<br>Verwenden Sie die folgende Adresse, um<br>http://www.google.com/calendar/feeds/ro9sjjf                                                                        | über andere Anwendungen auf Ihren Kalender zuzugreifen. Sie können diese<br>ha1p6hc0s060cofnlf3o%40group.calendar.google.com/public/basic <                                                                                                    |  |  |  |  |  |
| Kalenderadresse:                                                                                                    | Image: State of the state of the s |  |  |  |  |  |

Nach oben

### Kalender in TYPO3 anlegen und Google-Kalender einbinden

Neue Seite in Typo3 anlegen (z.B. "Kalender") und den Seiteninhalt unter Plug-Ins "Google-Kalender" einfügen

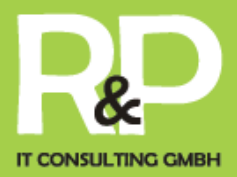

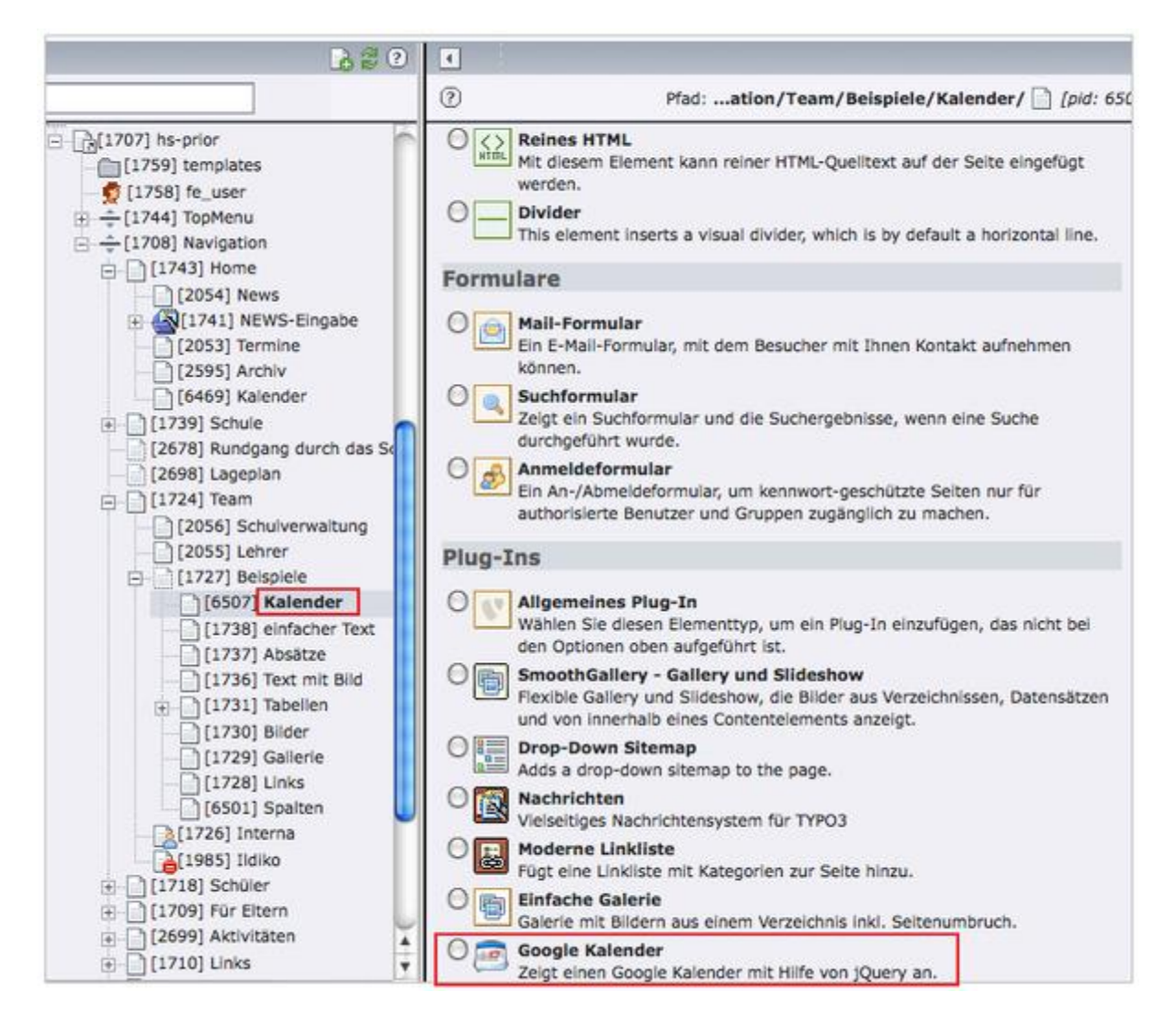

Die 3 Registerblätter "Allgemeine Einstellungen" und "Kopfzeile" nach Wunsch aber das Registerblatt "Sonstige Einstellungen" wie folgt konfigurieren – anschließend speichern und schließen.

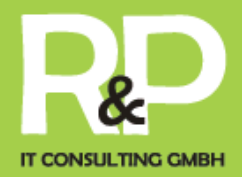

| Allgemein   | Plug-In         | Zugriff   |          |                       |  |
|-------------|-----------------|-----------|----------|-----------------------|--|
| Plug-In:    | í i             |           |          |                       |  |
| Zeige Go    | gle Kalender    | \$        |          |                       |  |
| 2 Erweiteru | ngsoptionen:    |           |          |                       |  |
|             |                 |           |          |                       |  |
| Allgemei    | e Einstellungen | Kopfzeile | Event    | Details Einstellungen |  |
| Sonstige    | Einstellungen   |           |          |                       |  |
| Ansicht:    |                 |           |          |                       |  |
| Google Kal  | ender 🗘         |           |          |                       |  |
| Verstecke 1 | itel            |           |          |                       |  |
|             |                 |           |          |                       |  |
| Standard A  | nzeige          | _         |          |                       |  |
| Woche       | \$              |           |          |                       |  |
| Zeige ganz  | age Ereignisse  |           |          |                       |  |
| ⊻           |                 |           |          |                       |  |
| Zeige Woch  | enenden         |           |          |                       |  |
|             |                 |           |          |                       |  |
| Erster Tag  | ler Woche       | _         |          |                       |  |
| Montag      | \$              |           |          |                       |  |
| Min Zeit    |                 |           |          |                       |  |
| ⊻ 7         |                 |           |          |                       |  |
| Max Zeit    |                 |           |          |                       |  |
| 20          |                 |           |          |                       |  |
| Erste Stund | e               |           |          |                       |  |
|             |                 |           |          |                       |  |
| Wochen Mo   | dus             |           |          |                       |  |
| Definiert d | arch TypoScript |           |          |                       |  |
| ? Ausgangs  | unkt:           |           |          |                       |  |
|             |                 |           |          | 0                     |  |
|             |                 |           |          | Seconds               |  |
|             |                 |           | $\times$ |                       |  |

•

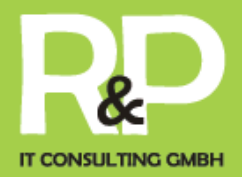

| emein                                              | Plug-In       | Zugriff                                  |                             |
|----------------------------------------------------|---------------|------------------------------------------|-----------------------------|
| Plug-In:                                           |               |                                          |                             |
| Zeige Google                                       | e Kalender    | \$                                       |                             |
| Erweiterung                                        | optionen:     |                                          |                             |
| Allgemeine                                         | Einstellungen | Kopfzeile                                | Event Details Einstellungen |
| Sonstige Ein                                       | stellungen    |                                          |                             |
| Verstecke Hea                                      | der           |                                          |                             |
|                                                    |               |                                          |                             |
| Kopfzeile Links                                    | 5             |                                          |                             |
| Ausgewählt:                                        |               | Objekte:                                 |                             |
| Zurück<br>Heute<br>Vor                             |               | Zurück  Vor  Heute  Titel  Monat         |                             |
| Kopfzeile Mitte                                    |               |                                          |                             |
| Ausgewählt:                                        |               | Objekte:                                 |                             |
|                                                    |               | Zurück<br>Vor<br>Heute<br>Titel<br>Monat |                             |
| Kopfzeile Rech                                     | ts            |                                          |                             |
| Ausgewählt:                                        |               | Objekte:                                 |                             |
| Monat<br>Woche<br>Tag<br>[ABSTAND1]<br>Wochenliste |               | Xurück<br>Vor<br>Heute<br>Titel<br>Monat | <b>□</b><br>+               |
| Ausgangspur                                        | ikt:          |                                          |                             |
| and the second second second                       |               |                                          |                             |

•

•

•

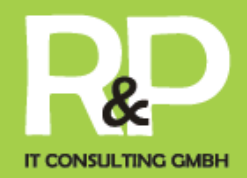

| Allgemein   | Plug-In           | Zugriff              |                        | _ |
|-------------|-------------------|----------------------|------------------------|---|
| Zeigi       | e Google Kalende  | er 🖵                 |                        |   |
| ) Erweiteru | ingsoptionen:     |                      |                        |   |
| Aligemei    | ine Einstellungen | Kopfzeile            | Sonstige Einstellungen |   |
| Theme CS    | S Datel Referenz  | , Topicana           | aonarge unatenorgen    |   |
| 0           |                   |                      |                        |   |
| Seite(n) m  | it Google Kalend  | ler Feed Datensätzen |                        |   |
| Kalender    | *                 |                      |                        |   |
| Seite       | 2                 |                      |                        |   |
| Rekursiv:   | 1                 |                      |                        |   |
| Definiert   | durch typoScrip   | NC 💽                 |                        |   |

In die Listen-Ansicht wechseln und auf der Seite "Kalender" wie folgt "Google-Kalender-Feed" einfügen.

| ТҮРОЗ 💔                                                                                                    |                                                                                                    | ~                                                                                                    |             |        |
|----------------------------------------------------------------------------------------------------|----------------------------------------------------------------------------------------------------|----------------------------------------------------------------------------------------------------|-------------|--------|
| <ul> <li>Web</li> <li>Selte</li> <li>Anzelgen</li> <li>Liste</li> <li>Info</li> <li>Zugriff</li> <li>Funktionen</li> <li>Template</li> <li>Moderne Linkliste</li> <li>Statistik</li> <li>Papierkorb</li> <li>Dateii</li> <li>Dateiliste</li> <li>Benutzerwerkzeuge</li> <li>Aufgaben</li> </ul> | [2053] Termine<br>[2595] Archiv<br>[6469] Kalender<br>1739] Schule<br>2678] Rundgang durch da<br>2698] Lageplan<br>1724] Team<br>[2056] Schulverwaitunt<br>[2055] Lehrer<br>[1727] Selspiele<br>[6507] Kalender<br>[1738] einfacher Tes<br>[1737] Absatze<br>[1736] Text mit Bild<br>[1731] Tabellen<br>[1730] Bilder | Image: selection selection selectio | Diese Seite | Suchen |

•

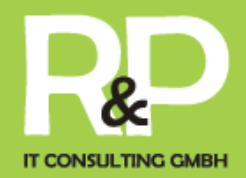

| Neuer Datensatz                            |   |
|--------------------------------------------|---|
| 🔒 Neue Seite erstellen                     | ? |
| Selte (in)                                 | _ |
| Selte (nach)                               |   |
| Page (select position)                     |   |
| Create a new content element               | ? |
| Selteninhalt                               |   |
| Zum Aufrufen des Assistenten hier klicken! |   |
| - 🔤 Google Calendar                        |   |
| Google Kalender Feed                       |   |
| sa htmlArea RTE                            |   |
| Akronym                                    |   |

Die kopierte XML-Zeile aus dem Google-Kalender in das Feld "Google Kalender XML Feed URL" einfügen -- anschließend speichern und schließen.

| Google Kalender Feed NEU - [PID: 6507] K | alender                                                                                                    |
|------------------------------------------|----------------------------------------------------------------------------------------------------|
| Verbergen:                               |                                                                                                    |
|                                          |                                                                                                    |
| Titel                                    |                                                                                                    |
| • Konferenzen                            |                                                                                                    |
| Google Kalender XML Feed Uri             |                                                                                                    |
| 🗆 ıdar.google.com/public/basid 🝓         | Augemein Pugein erscheinungsona Zugntr<br>Ausgewähltes Plug-In<br>Erscheinungsona Tugntr                                                                     |
|                                          | Bilder                                                                                                    |
| Zeitzone                                 | Online Marketing                                                                                                    |
| Europe/Berlin                            | Mobile Apps                                                                                                    |
| CSS Klasse                               | Allgemein Zugriff                                                                                                    |
|                                          | Verbergen:                                                                                                    |
|                                          | Titel                                                                                                    |
|                                          | Mobile Apps                                                                                                    |
|                                          | Beschreibung                                                                                                    |
|                                          | Blockstil: Kein Blockstil V                                                                                                    |
|                                          | Textstil: Kein Textstil                                                                                                    |
|                                          | B I →be X <sub>2</sub> X <sup>2</sup> U j Standardschrift ∨                                                                                                  |
|                                          | Standardgröße 🗡 Kein Blockformat 🖤 🗅 💭 🅽 🧮                                                                                                    |
|                                          |                                                                                                    |
|                                          |                                                                                                    |
| 1 1 Flexslider Plugin einfügen           |                                                                                                    |
| IIII lexbluer i lugin ennugen            | ■[■夜]田村村升田[田太太平田]田計坊村田                                                                                                    |
|                                          |                                                                                                    |
|                                          | Mobile Apps  Die Bedienung von Internetseiten auf Tablets oder Mobilfunkgeräten unterschidet sich – wir histen Ibnen einen Möglichkeit mit einfachen mitteln |
|                                          | Ihre Internetseite als Mobile App zu betreiben. Somit sparen Sie sich die<br>Wartung mehrer Systeme.                                                         |
| tp3 – typo3 consulting & development     | Pfad: body 92 Worte                                                                                                    |
|                                          | Textposition                                                                                                    |
|                                          | Rechts                                                                                                    |
|                                          | Text Stilklasse                                                                                                    |
|                                          | Link:                                                                                                    |
|                                          | 79 🥙                                                                                                    |
|                                          |                                                                                                    |

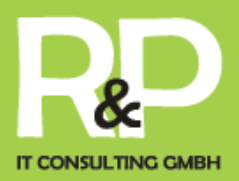

Nachdem Sie das Plugin eingefügt haben können Sie die Bilder über "Neu anlegen Bild" zum Slider hinzufügen.

Den entsprechenden Text einfach im zugrhörigen WYSIWYG Editor einfügen.

Wenn Sie einen Link einfügen – wird der Button "mehr" angezeigt und die Navigation aktiviert.

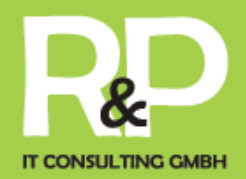

#### 1.2.Konfiguration von Feeds für tt\_news

Es können beliebige Feeds angelegt werden. Hierfür eignet sich die Konfiguration einer News Kategorie, wo später der Feed Importiert wird – und auf Wunsch eigene Subkategorien anlegt.

| Titel:                                     |                                                  |                                                                                                    |                                                                                                    |                                                                                                    | [Ref.]                                                                                                    |
|--------------------------------------------|--------------------------------------------------|----------------------------------------------------------------------------------------------------|----------------------------------------------------------------------------------------------------|----------------------------------------------------------------------------------------------------|----------------------------------------------------------------------------------------------------|
| Bundes CDU                                 | 1                                                | <b>8</b> 0                                                                                                    | 98                                                                                                    | đ×                                                                                                    | 23                                                                                                    |
| Landes CDU                                 | 1                                                | 03                                                                                                    | 98                                                                                                    | d'X                                                                                                    |                                                                                                    |
| [Kein Titel]                               | 0                                                | 0 13                                                                                                    | 9 C                                                                                                    | d'X                                                                                                    | 20                                                                                                    |
| 1 march 1                                  |                                                  |                                                                                                    |                                                                                                    |                                                                                                    |                                                                                                    |
| Heas Importer for Feeds (1)     Feed title |                                                  |                                                                                                    |                                                                                                    |                                                                                                    | [Ref.]                                                                                                    |
| Bundes CDU                                 | 1                                                | 03                                                                                                    | <del>2</del> 8                                                                                                    | ₫×                                                                                                    |                                                                                                    |
| 🕑 Erweiterte Ansicht                       |                                                  |                                                                                                    |                                                                                                    |                                                                                                    |                                                                                                    |
| 🗑 Zwischenablage anzeigen                  |                                                  |                                                                                                    |                                                                                                    |                                                                                                    |                                                                                                    |
| <ul> <li>Lokalisierungsansicht</li> </ul>  |                                                  |                                                                                                    |                                                                                                    |                                                                                                    |                                                                                                    |
| Zwischenablage                             |                                                  |                                                                                                    |                                                                                                    |                                                                                                    |                                                                                                    |
|                                            | Kacheskinkankankankankankankankankankankankankan | Rachordskaladaparte(2)     Rachordskaladaparte(2)     Rachordskaladaparte(2)     Rachordskaladaparte(2)     Rachordskaladaparte(2)     Rachordskaladaparte(2)     Rachordskaladaparte(2)     Rachordskaladaparte(2)     Rachordskaladaparte(2) | Rachard Andread Andread (1)     Received and Andread (1)     Received and COU     A 0 3     Received and COU     A 0 3     Received and Andread (1)     Freed title     Received and Andread     Zeconterial Andread     Zeconterial Andread     Zeconterial Andread     Zeconterial Andread     Zeconterial Andread     Zeconterial Andread     Zeconterial Andread | Inductional sequent (s) ()     Teals     Sundes COU     Sundes COU     Sundes Cou     Sundes COU     Sundes COU     Sunde | Automatication (1) (1)     Automatication (1) (1)     Automatication (1) (1)     Automatication (1) (1)     Automatication (1) (1)     Automatication (1) (1)     Freed tate     E bundes COU     X     Create tate     Zoundes Cou     X     Create tate     Zoundes Cou     X     Zoundes Cou     X     Zoundes Cou     X     Zoundes Cou     X     Zoundes Cou     X |

#### Neuer Datensatz

| News R          | SS Importer<br>s Importer for Fe | eds           |               |  |
|-----------------|----------------------------------|---------------|---------------|--|
| lews Impor      | ter for Feeds auf S              | eite "import" | neu erstellen |  |
| Allgemein       | News Parameters                  | Last Import   | Import Wizard |  |
| Verbergen:      |                                  |               |               |  |
| Feed title      |                                  |               |               |  |
| NRW CDU         |                                  |               |               |  |
| Feed url        |                                  |               |               |  |
| , http://www.cd | u-nrw.de/rss.xml                 |               |               |  |

Wählen Sie die erstellte Kategorie aus um später nach dieser die Ausgabe steuern zu können.

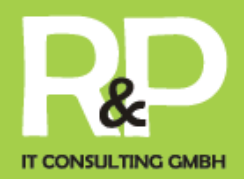

| Allgemein      | News Parameters        | Last Import Wizard                                                                                                    |
|----------------|------------------------|----------------------------------------------------------------------------------------------------|
| Storage pid    | for news records (emp  | pty = current page)                                                                                                    |
|                |                        | V X C Datensätze suchen                                                                                                    |
| Seite          |                        |                                                                                                    |
| <br>News Cateo | orv for imported items |                                                                                                    |
| Ausgewählte    | Objekte:               | Verfügbare Objekte:                                                                                                    |
| Landes CDU     |                        | <ul> <li>Nochrichtenkategorien [aus allen Seiten]</li> <li>Beckingen</li> <li>Basarfels</li> <li>Houstadt</li> <li>Horarath</li> <li>Foringen</li> <li>Reimsbach</li> <li>Oppen</li> <li>Düppenweiler</li> <li>Gemeindeverband</li> <li>Erhard Seger</li> <li>Bundes CDU</li> <li>Landes CDU</li> </ul> |
| News Paren     | t Category for new cat | regories from feed                                                                                                    |
| Ausgewählte    | Objekte:               | Verfügbare Objekte:                                                                                                    |
| Landes CDU     |                        | <ul> <li>➤ Nachrichtenkategorien [aus allen Seiten]</li> <li>Backingen</li> <li>Baarfels</li> <li>Haustadt</li> <li>Honzrath</li> <li>Brönigen</li> <li>Hargarten</li> </ul>                                                                                                    |

Das sog. Mapping ist für die Zuordnung des Inhalts verantwortlich. In der Regel sollte das default mapping geladen werden und funktionieren – wenn keine Inhalte übertragen werden sind experten Konfigurationen nötig.

#### http://docs.typo3.org/typo3cms/extensions/ttnews\_rss\_import/0.8.1/

| Last Import | Import Wizard   |
|-------------|-----------------|
|             |                 |
| Load d      | default mapping |
|             | Load d          |

#### Filtern von Feeds (Kategorien)

Die Ausgabe lässt sich über verschiedene Kategorien bzw. Feeds steuern. Wählen Sie hierfür beim erstellen einer Listenausgabe einfach das entsprechende aus.

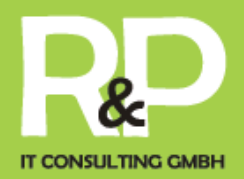

| ligemeine Einstellungen                                                                                                    | Vorlage                                            | Katego                                    | rieeinstellungen                                                                                                    | Sonstige Einstellungen                 |
|----------------------------------------------------------------------------------------------------|----------------------------------------------------|-------------------------------------------|----------------------------------------------------------------------------------------------------|----------------------------------------|
| wicht:                                                                                                    |                                                    |                                           |                                                                                                    |                                        |
| tandard-Listenansicht (LIST                                                                                                    | )                                                  |                                           | •                                                                                                    |                                        |
| vtiere Beiträge (LIST & LAT                                                                                                    | EST) nach:                                         |                                           |                                                                                                    |                                        |
| iatum/Zeit: •                                                                                                    |                                                    |                                           |                                                                                                    |                                        |
| rtierreihenfolge (LIST & LAT                                                                                                    | TEST):                                             |                                           |                                                                                                    |                                        |
| bsteigend *                                                                                                    |                                                    |                                           |                                                                                                    |                                        |
| tegoriemodus:                                                                                                    |                                                    |                                           |                                                                                                    |                                        |
| eige alle Betrage aus den a<br>EINE Artikel aus den ausger<br>EINE Artikel aus den ausger                                                                                                    | susgewählten K<br>wählten Katego<br>wählten Katego | ategorien (<br>rien anzeig<br>rien anzeig | 00520)<br>UND)<br>en (UND)<br>en (ODER)                                                                                                    |                                        |
| abada<br>Abada<br>Korrath<br>Yongen<br>Kanada<br>Kanada<br>Ka |                                                    |                                           | Nachrichteniateg<br>Beckingen<br>Sarfels<br>Sarfels<br>Haustadt<br>Honzrath<br>Frbringen<br>Reimsbach<br>Oöppenweile<br>Gemeindeve<br>Striard Seger<br>Burdes CDU | rien (sour allen Setten)<br>r<br>rband |

Über diesen Web lassen Sich auch Facebook, blogger oder andere Internet Dienste auf Ihrer Webseite einbinden.

Sie können das auch über Social Plugins einstellen...

Über den Assistenten aufrufen...

|                                                                 | Allgemein                | Plug-In         | Erscheinungsbild | Zugriff | Verhalten |
|-----------------------------------------------------------------|--------------------------|-----------------|------------------|---------|-----------|
|                                                                 | Ausgewählt               | es Plug-In      |                  |         |           |
|                                                                 | Faceboo                  | k: Social Plug- | Ins 🖌            |         |           |
|                                                                 | Erweiterung              | gsoptionen      |                  |         |           |
|                                                                 | Allgemein                |                 |                  |         |           |
| seiteninnait auf Seite "Facebook" bearbeiten                    | Social Plug-             | In              |                  |         |           |
| Allgemein Plug-In Erscheinungsbild Zugriff Verhalten            | Kommenta                 | re i            |                  |         |           |
| Ausgewähltes Plug-In                                            | Konnienca                |                 | <u>.</u>         |         |           |
| Facebook: Social Plug-Ins                                       | Aktivitäten              | Feed            |                  |         |           |
| Erweiterungsoptionen                                            | Kommenta                 | re              |                  |         |           |
| Allgemein                                                       | Facepile                 | Schaltfläche    |                  |         |           |
| Social Plug-In                                                  | Gefällt-mir-             | -Kasten         |                  |         |           |
| Gerallt-mir-Kasten v                                            | Live-Stream              | n               | aen              |         |           |
| http://developers.facebook.com/docs/reference/plugins/like-box/ | Anmeldesc                | haltfläche      | -                |         |           |
| In iframe anzeigen (Nicht empfohlen!)                           | Emptehlung<br>Send Butto | jen -           |                  |         |           |
|                                                                 | Subscribe 8              | Button          |                  |         |           |
| Facebook-Seiten-URL                                             | Fan Box                  |                 |                  |         |           |
| https://www.facebook.com/cdu.beckingen                          |                          |                 |                  |         |           |
| Breite                                                          |                          |                 |                  |         |           |
| 515                                                             |                          |                 |                  |         |           |
| Hőhe                                                            |                          |                 |                  |         |           |
| 300                                                             |                          |                 |                  |         |           |
| Farbschema<br>ball v                                            |                          |                 |                  |         |           |
| Bilder anzeigen                                                 |                          |                 |                  |         |           |
| Stream anzeinen                                                 |                          |                 |                  |         |           |
|                                                                 |                          |                 |                  | 46      |           |
| Überschrift anzeigen                                            |                          |                 |                  |         |           |
|                                                                 |                          |                 |                  |         |           |
|                                                                 |                          |                 |                  |         |           |

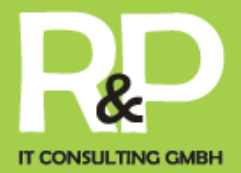

http://www.facebook.com/bookmarks/pages

oder Apps lassen sich auf der Hompege darstellen.

Mehr finden Sie auch unter

https://developers.facebook.com/docs/plugins/

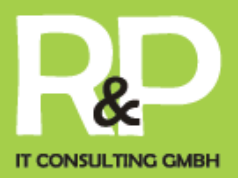

#### **Youtube Gallery**

Mit der Gallery lässt sich einfach ein entsprechender Chanel auf der Webseite darstellen. Einfach den entsprechenden Usernamen hinterlegen.

| Ilgemein     | Plug-In          | Erscheinungsbild     | Zugriff | Verhalten |
|--------------|------------------|----------------------|---------|-----------|
| usgewählt    | es Plug-In       |                      |         |           |
| 👑 Youtube    | Gallery Extens   | ion 🔻                |         |           |
| rweiterung   | soptionen        |                      |         |           |
|              |                  |                      |         |           |
| Einstellunge | n                |                      |         |           |
| Geben Sie e  | inen Channelna   | amen ein:            |         |           |
| CDUNDWoo     | deact            |                      |         |           |
| СБОМКМРО     | ucasi            |                      |         |           |
| Bestimmen S  | Sie die Sortierr | eihenfolge:          |         |           |
| relevance    | T                |                      |         |           |
| Bestimmen S  | Sie die maxima   | le Anzahl an Videos: |         |           |
|              |                  |                      |         |           |

Schon werden die Beiträge hier in einer Gallery angezeigt

Alternativ gibt es eine JavaScript Lösung. Hierfür einfach ein HTML Element anlegen.

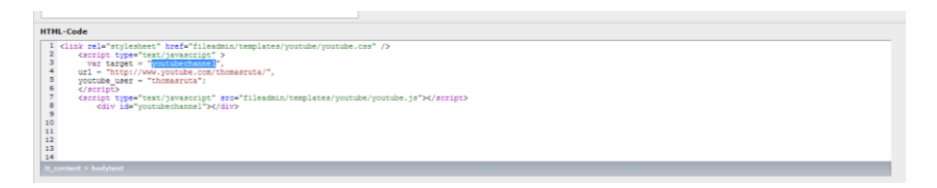

#### Folgender Inhalt konfiguriert die Ausgabe:

```
<link rel="stylesheet" href="fileadmin/templates/youtube/youtube.css" />
    <script type="text/javascript" >
      var target = "youtubechannel",
      url = "http://www.youtube.com/cdunrwtv/",
      youtube_user = "cdunrwtv ";
      </script>
    <script type="text/javascript" src="fileadmin/templates/youtube/youtube.js"></script>
</script
```

#### tp3 – typo3 consulting & development

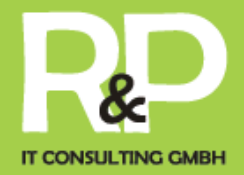

pt>

<div id="youtubechannel"></div>

tp3 – typo3 consulting & development

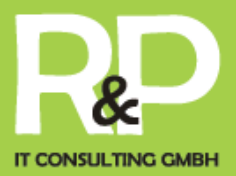

### tp3 Konfiguration

tp3 kommt mit vielen vorkonfigurierten Diensten und Einstellungen, die Sie nutzen können wenn Sie es wollen.

Untermenü

### RSS Feed der News (tt\_news)

Ihre Webseite stellt einen RSS Feed der Nachrichten, die Sie in Ihrem Nachrichtenordner als tt\_news angelegt haben.

Sie können diese einfach über Ihre Seite /rss.xml aufrufen.

Zum Beispiel

http://www.tp3.de/rss.xml

### Event und Termin Calendar (cal)

Die Integration von cal ermöglicht Ihnen Termine in der Darstellung eines Kalenders, Liste oder XML Feed. Den Feed erreichen Sie über /cal.xml

#### http://www.tp3.de/cal.xml

Es können Events mit Teilnehmer eingestellt werden, bei denen Sich User über OpenID an Ihrer Webseite anmelden können.

Sollten Sie diesen Service nutzen wollen, setzen Sie sich bitte mit uns in Verbindung, da für die Ablage der User Einstellungen bei uns und auch bei den App Provider (Facebook, google, twitter, xing, ... betätigt werden müssen - ist dieser Service mit einmaligen Kosten für die Einrichtung verbunden.

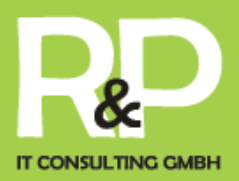

#### Kontakt

Externe Kalender wie google oder Apple Ical können so automatisiert auf Ihrer Webseite dargestellt werden. So können einfach externe Redakteure auf Ihrer Webseite Inhalte publizieren.

Legen Sie hierfür einen Externen Kalender an. Und legen Sie die URL für Ihren Kalender fest.

https://support.google.com/calendar/answer/37111?hl=de

So können externe Dienste zur Content Generierung genutzt werde.

### **Google Maps Integration**

Für die Integration gibt es mehrer Möglichkeiten.

Hier wird die Extention WEC Maps verwendet. Diese bietet entweder einfach sog. Simple Maps, bei denen Sie einfach pro Seite eine Adresse anzeigen können.

Alternativ können Sie auch Adressen aus tt\_address einfügen. Erstellen Sie sichfach eine Kategorie im Ordner Adressen und so können Sie die Adressen anlegen und der Kategorie zuordnen. Danach können Sie die Ausgabe einer Tabelle über die Kategorie steuern.

http://www.zigarettensuche.de

Wegbeschreibung und Kartentypen lassen sich in dem Plugin bequem einstellen.

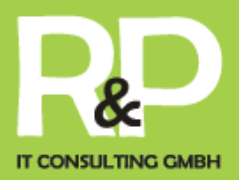

### Google Sitemap

Ihr Webseite stelle eine XML Datei der Seiten bereit. Diese können Sie unter der versteckten Seite "Google Seitemap" einsehen.

Der Alias der Seite lässt sich dann über ihre Seite aufrufen.

http://www.tp3.de/google-sitemap

Hinterlegen Sie diesen bei google webmaster tools, um die Entwicklung Ihrer Seite im Internet zu beobachten.

https://www.google.com/webmasters/tools/

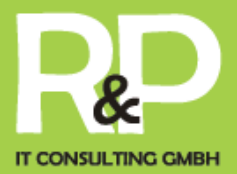

### Facebook Feed in tp3 als tt\_news einlesen

Unsere App an Ihrer Page autorisieren

http://www.r-p-it.de/rpitconsulting/softwareengineering/socialnetworks/facebook.html

#### unten auf der Seite

Add to Page

Auf der Facebook Page müssen Sie Ihre ID auslesen

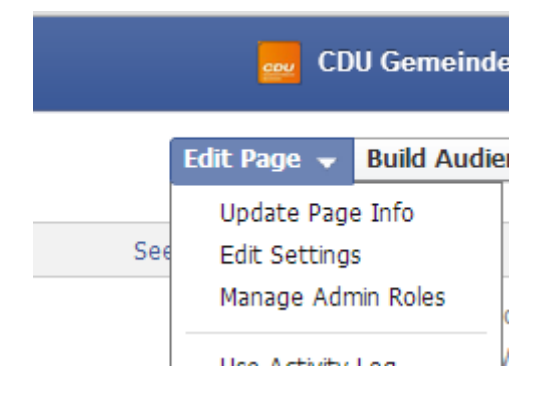

Und anschließend in unsern Feed Converter integrieren.

| Name                 | CDU Gemeindeverband E                               |
|----------------------|-----------------------------------------------------|
| Facebook Web Address | www.facebook.com/cdu.                               |
| Category             | Companies & Organizati                              |
| Start Info           | Joined Facebook                                     |
| Address              | Ringstraße 27, 66701 Be                             |
| Short Description    | Der CDU-Gemeindeverba<br>Hargarten, Haustadt, Hor   |
| Impressum            | Input Impressum for your                            |
| Long Description     | Wir möchten uns als CD<br>einsetzen, - für unsere K |
| Mission              | Enter mission                                       |
| Founded              | Enter names of founders                             |
| Awards               | Enter awards                                        |
| Products             | Enter products                                      |
| Phone                | \Lambda Add a phone number                          |
| Email                | Enter your email address                            |
| Website              | http://gv-beckingen.cdu.c                           |
| Official Page        | Enter the official brand, c                         |
| Facebook Page ID     | 283115561813548                                     |

General Page Info Admin Roles More...

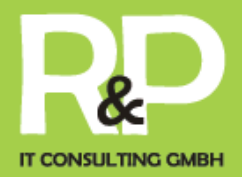

Ihre

http://www.r-p-it.de/projects/fbfeed.php?id=(Facebookpageid)&title=(Feedname)&domain=(Domainname)

statt Facebookpageid können Sie auch einen Usernamen verwenden

ı.

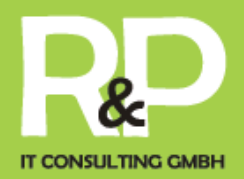

Feedburner zum konvertieren der Inhalte:

http://feedburner.google.com/

Die Url des Feeds bei Feedburner anmelden

http://www.r-p-it.de/projects/fbfeed.php?id=(Facebookpageid)&title=(Feedname)&domain=(Domainname)

Burn a feed right this instant. Type your blog or feed address here:

I am a podcaster! Next »

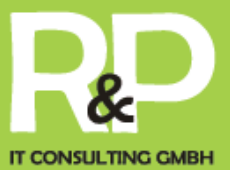

| tp3 modular w                                      | veb                                                                                                    | Google feedburner |  |  |  |
|----------------------------------------------------|----------------------------------------------------------------------------------------------------|-------------------|--|--|--|
| 📓 🔲 Edit Feed Details   D                          | )elete Feed   Transfer Feed                                                                                                    |                   |  |  |  |
| Analyze Optimize                                   | Publicize Troubleshootize                                                                                                    | ۵ My Feeds        |  |  |  |
| ↓ VIEW                                             | Convert Format                                                                                                    |                   |  |  |  |
| Your Feed                                          | Nine flavors of RSS and now two formats of Atom who has time to keep track                                                                                                    |                   |  |  |  |
| XML Source                                         | of it all? FeedBurner does! Let us convert your feed to any of the format<br>choices listed below.                                                                                                    |                   |  |  |  |
|                                                    | _                                                                                                    |                   |  |  |  |
| ✓ BrowserFriendly<br>Make subscribing simpler      | Convert feed format to: RSS 2.0 ▼                                                                                                    |                   |  |  |  |
| SmartCast<br>Podcasting and iTunes settings        | Save This service is active                                                                                                    | Deactivate        |  |  |  |
| ✓ SmartFeed<br>Ensure maximum compatibility        |                                                                                                    |                   |  |  |  |
| FeedFlare<br>Build interactivity into each<br>post | Although this service is active, if you also use SmartFeed it will override any Convert Format settings in order to make your feed compatible with all feed readers, whether they support Atom, RSS, or both. |                   |  |  |  |
| Link Splicer                                       |                                                                                                    |                   |  |  |  |
| Photo Splicer                                      |                                                                                                    |                   |  |  |  |
| Geotag Your Feed                                   |                                                                                                    |                   |  |  |  |
| Feed Image Burner                                  |                                                                                                    |                   |  |  |  |
| Title/Description<br>Burner                        |                                                                                                    |                   |  |  |  |
| ✓ Convert Format Burner                            |                                                                                                    |                   |  |  |  |
| Summary Burner                                     |                                                                                                    |                   |  |  |  |

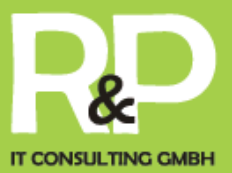

| tp3 modular v                                       | veb                                            | Google feedburner                                       |                                                           |  |  |
|-----------------------------------------------------|------------------------------------------------|---------------------------------------------------------|-----------------------------------------------------------|--|--|
| Edit Feed Details   D                               | )elete Feed   Transfer Feed                    |                                                         |                                                           |  |  |
| Analyze Optimize                                    | Publicize Troublesh                            | ootize                                                  | 🖄 My Feeds                                                |  |  |
| ↓ SERVICES                                          | Socialize                                      |                                                         |                                                           |  |  |
| Headline Animator<br>Display rotating headlines     | Connect your feed to<br>automatically post upo | the real-time social web!<br>lates from your feed to yo | With Socialize, FeedBurner will our social media account. |  |  |
| BuzzBoost<br>Republish your feed as HTML            | Learn more about Socialize                     |                                                         |                                                           |  |  |
| Email Subscriptions<br>Offer feed updates via email | Select Account                                 |                                                         |                                                           |  |  |
| ✓ Ping Shot<br>Notify services when you post        |                                                |                                                         |                                                           |  |  |
| FeedCount<br>Show off your feed circulation         | Twitter account: thomasruta                    |                                                         |                                                           |  |  |
| ✓ Socialize<br>Publish to the social web            | Add a Twitter account Manage connections       |                                                         |                                                           |  |  |
| Chicklet Chooser                                    |                                                |                                                         |                                                           |  |  |
| Creative Commons                                    | Formatting Options                             |                                                         |                                                           |  |  |
| Password Protector                                  | Post content:                                  | Title and Body 🔻                                        |                                                           |  |  |
| NoIndex                                             |                                                | Include link                                            |                                                           |  |  |
|                                                     |                                                | Leave room for retweets                                 |                                                           |  |  |
|                                                     | Hash taos:                                     | Create back tage from item                              | a catagorias. 🔻                                           |  |  |
|                                                     | nush tugs.                                     | Create hash tags from item                              | r categories +                                            |  |  |
|                                                     |                                                | Use inline hash tags                                    |                                                           |  |  |
|                                                     | Additional text: A                             | dd                                                      |                                                           |  |  |
|                                                     | a                                              | t the beginning of the post                             | t 🔻                                                       |  |  |
|                                                     | Item Selection                                 |                                                         |                                                           |  |  |
|                                                     | Item limit: F                                  | Post up to 8 ▼ new items p                              | per feed update                                           |  |  |
|                                                     | Item order: (                                  | Order items by publish date                             | T                                                         |  |  |
|                                                     | Keyword filter:                                |                                                         |                                                           |  |  |
|                                                     |                                                | .g. toast, purple cow                                   |                                                           |  |  |
|                                                     |                                                | Only post items containing a l                          | keyword in a category 🔻                                   |  |  |
|                                                     | Sample Item Previe                             | w                                                       |                                                           |  |  |
|                                                     |                                                |                                                         |                                                           |  |  |

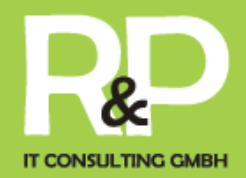

So werden Ihre Einträge von Facebook automatisch zu twitter verteilt!

Danach können Sie die Url bei tp3 im RSS\_Importer nutzen